## **Q**-Traf

## A Macroscopic Road Traffic Model

Version 1203

# **Users** Manual

## Table of contents

| 1. | What is Q-Traf ?                                                                                                    | 4  |
|----|----------------------------------------------------------------------------------------------------|----|
| 2. | Get started - Calculate your first assignment with one of the example provided                                                      | 6  |
| 3. | The file formats – txt, csv and wkt csv (to do)                                                                                     | 9  |
|    | The csv format                                                                                                    | 9  |
|    | How to manipulate a csv files with a spreadsheet software (LibreOffice, OpenOffice, Excel) - csv files $\leftrightarrow$ xlsx files | 10 |
|    | The wkt csv format                                                                                                    | 11 |
|    | What is the format WKT (Well Known Text) for QGis ? An example (to correct)                                                         | 11 |
|    | How to manipulate the wkt csv files                                                                                                 | 14 |
|    | WKT csv files $\leftrightarrow$ QGis layer                                                                                          | 14 |
|    | How to open (and visualize) a WKT csv files in QGis (links file, nodes file, results of an assignment)                              | 14 |
|    | How to export / create a WKT csv files in QGis (links file, nodes file) (to do)                                                     | 22 |
| 4. | Folders and files                                                                                                    | 23 |
|    | The folders tree structure                                                                                                    | 23 |
|    | The result files                                                                                                    | 26 |
|    | Files type                                                                                                    | 26 |
|    | Location of the files                                                                                                    | 27 |
|    | The input data files (to correct – to put after)                                                                                    | 29 |
|    | How to manipulate the input data files – Excel, the « .csv » format, the wkt csv files                                              | 29 |
|    | How to modify your input data                                                                                                    | 29 |
|    | The Input data folder tree structure                                                                                                | 30 |
|    | The Results folder tree structure                                                                                                   | 31 |
| 5. | The input parameters – List and location                                                                                            | 32 |
|    | The 3 folders « vehicles_csv »                                                                                                    | 32 |
|    | The file « network_links_wkt_csv »                                                                                                  | 36 |

|    | The file « link_categories_csv » (to do)                                     | 37 |
|----|------------------------------------------------------------------------------|----|
|    | The file « network_zones_wkt_csv »                                           | 38 |
|    | The file « network_poles_correspondances_wkt_csv » (or P&R) (to do)          | 38 |
|    | The files « matrices_csv »                                                   | 39 |
|    | The file « calcul_parameters.csv »                                           | 40 |
|    | The file « other_parameters.csv »                                            | 42 |
|    | The file « scenarios_parameters.csv »                                        | 44 |
| 6. | How to create a network – With QGIS                                          | 51 |
| Н  | ow to modify a network (with QGIS)                                           | 51 |
|    | How to save your modified « network.shp » file to the « network.csv » file   | 51 |
| 7. | The method of traffic assignment - An incremental assignment in 1 or 3 steps | 58 |
| 8. | Link Travel Time (flow rate) functions                                       | 60 |

In this document, the examples and illustrations are given for these softwares :

- GIS : QGIS
- Spreadsheet software : OpenOffice and Excel

## 1. WHAT IS Q-TRAF?

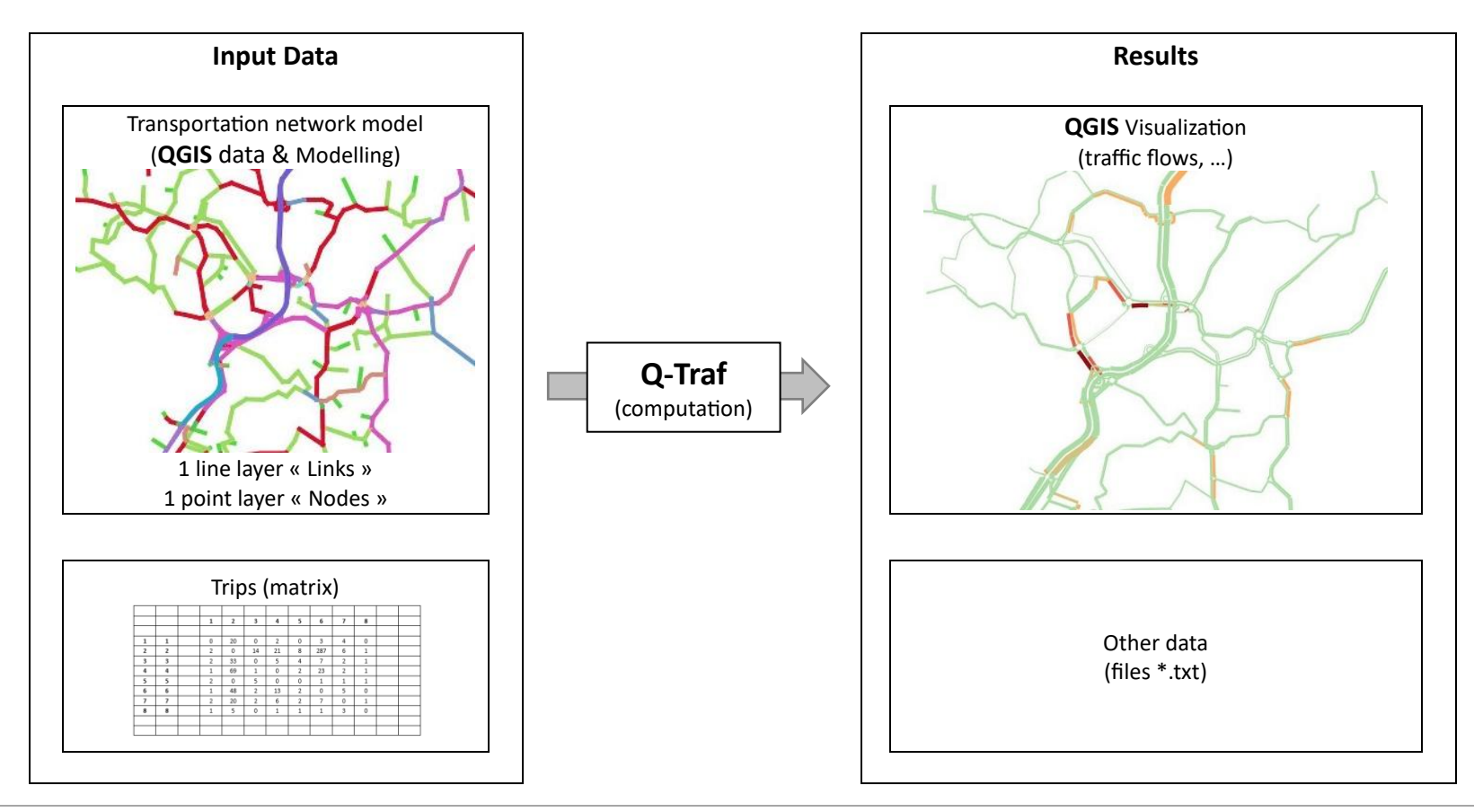

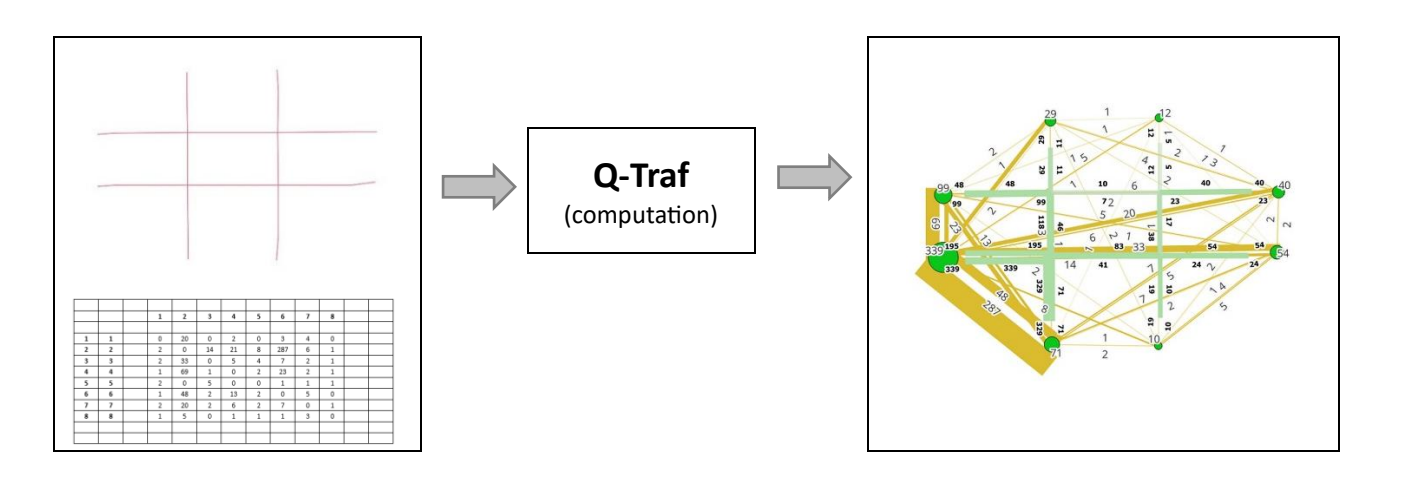

## **2. G**ET STARTED - **C**ALCULATE YOUR FIRST ASSIGNMENT WITH ONE OF THE EXAMPLE PROVIDED

- 1. Download an example from the website
- 2. Unzip the folder
- 3. In the folder unzipped, run Q-Traf\_vXXX.exe
- 4. The results are created in the folder « Results ». The results (\*.csv files) can be open directly in QGIS (see "The file formats").

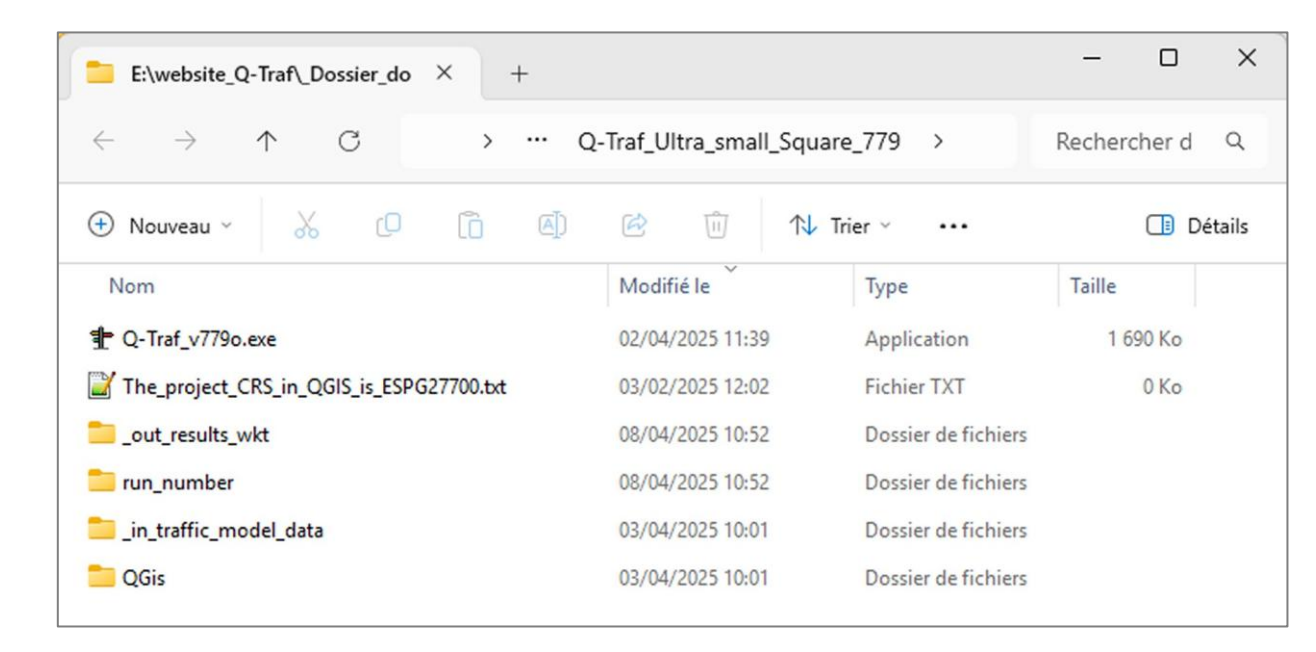

Open the folder of your project, or one of the folder-example provided (here Ultra\_small\_square) :)

| Launch Q-Traf (double click on Q- | E:\website_Q-Traf\_Dossier_do × +                                                                         |                                                                                                    |                     | - 0          | ×      |
|-----------------------------------|----------------------------------------------------------------------------------------------------|----------------------------------------------------------------------------------------------------|---------------------|--------------|--------|
| Traf_vxxx.exe) :                  | $\leftrightarrow$ $\rightarrow$ $\downarrow$ $\bigcirc$ $\rightarrow$ $\rightarrow$ $\bigcirc$ $\bigcirc$ | Traf_Ultra_small_Square                                                                                                    | _779 >              | Rechercher d | ۹      |
|                                   | 🕀 Nouveau - 🏑 🗘 🗋 🖄                                                                                       | 🖻 🔟 차 Tri                                                                                                    | er 🗸 🚥              |              | étails |
|                                   | Nom                                                                                                    | Modifié le Č                                                                                                    | Туре                | Taille       |        |
|                                   | ▶ 🕆 Q-Traf_v779o.exe                                                                                      | 02/04/2025 11:39         Application           03/02/2025 12:02         Fichier TXT           08/04/2025 10:52         Dossier de fichiers |                     | 1 690 Ko     |        |
| V                                 | The_project_CRS_in_QGIS_is_ESPG27700.txt                                                                  |                                                                                                    |                     | 0 Ko         |        |
|                                   | _out_results_wkt                                                                                          |                                                                                                    |                     |              |        |
|                                   | 🚞 run_number                                                                                              | 08/04/2025 10:52                                                                                                    | Dossier de fichiers |              |        |
|                                   | _in_traffic_model_data                                                                                    | 03/04/2025 10:01                                                                                                    | Dossier de fichiers |              |        |
|                                   | CGis QGis                                                                                                 | 03/04/2025 10:01                                                                                                    | Dossier de fichiers |              |        |
|                                   |                                                                                                    |                                                                                                    |                     |              |        |

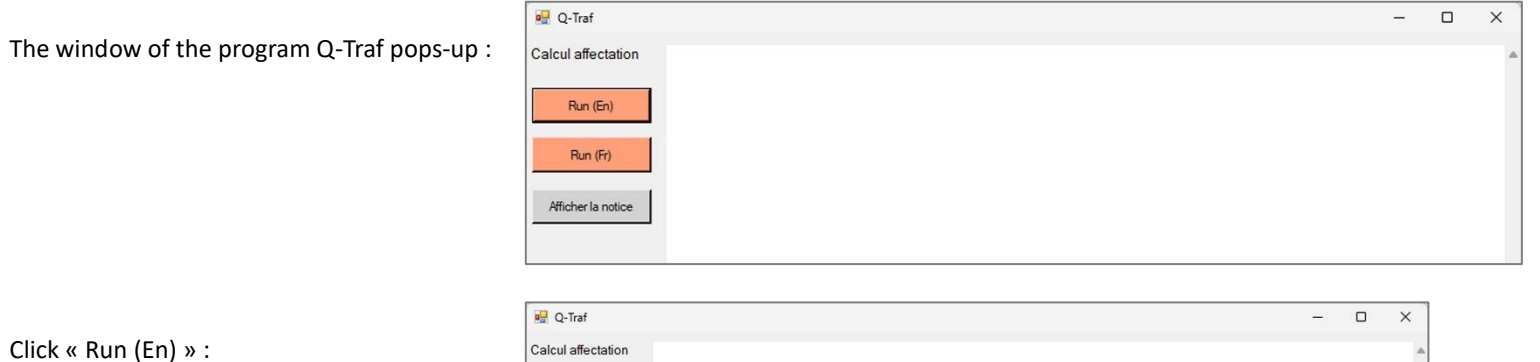

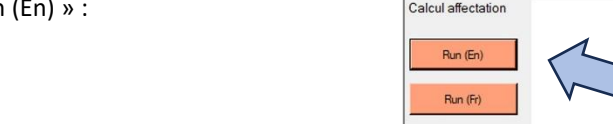

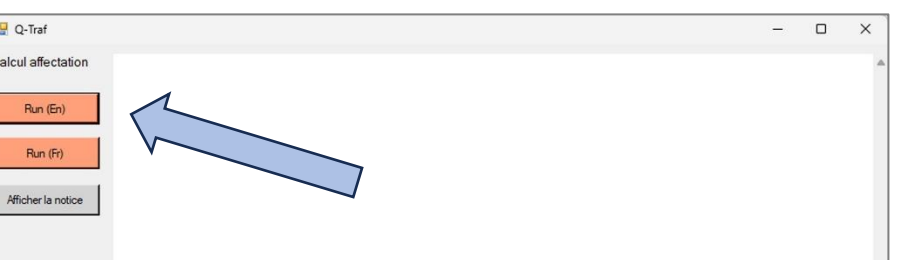

Wait (a few seconds) untill the calculations are finished :

Note the run number

| 🚽 Q-Traf           | - 0                                                                                                    | ×       |
|--------------------|----------------------------------------------------------------------------------------------------|---------|
| Calcul affectation | rrogram version : Q-Traf_v7/so<br>Run number 195 du 250408_10h52                                                                                                    |         |
| Run (En)           | Lody E-Weekste Control - Lossier_download_site_web_Q-Traf_vers 779o \Q-Traf_Ultra_small_Square_779 \_in_traffic_model_data \parameters_csv<br>\calcul_parameters.csv<br>> Loaded : E:\weekste_Q-Traf_Dossier_download_site_web_Q-Traf_vers 779o \Q-Traf_Ultra_small_Square_779 \_in_traffic_model_data \parameters_csv<br>\observers.csv |         |
| Run (Fr)           | >Loaded : E:\website_Q-Traf\_Dossier_download_site_web_Q-Traf_vers779o\Q-Traf_Ultra_small_Square_779\_in_traffic_model_data\parameters_csv<br>\scenarios_parameters.csv<br>VEHICLE PARENT TYPES                                                                                                    |         |
| Afficher la notice | E:website_Q-TrafDossier_download_site_web_Q-Traf_vers779o\Q-Traf_Ultra_small_Square_779\_in_traffic_model_data\vehicles_csv\1_veh_parent_types.or<br>nbr_of_vehicle_parent_types: 4<br>                                                                                                    | sv<br>v |
|                    | Number of scenario(s) : 1                                                                                                    |         |

Close the window :

| 🖳 Q-Traf           | - • ×                                                                                                    |
|--------------------|----------------------------------------------------------------------------------------------------|
| Calcul affectation | Program version : Q-Traf_v779o<br>Run number 195 du 250408_10h52                                                                                                    |
| Run (En)           | >Loaded : E:\website_Q-Traf\_Dossier_download_site_web_Q-Traf_vers779o\Q-Traf_Ultra_small_Square_779\_in_traffic_model_data\parameter<br>\calcul_parameters.csv >Loaded : E:\website_Q-Traf\_Dossier_download_site_web_Q-Traf_vers779o\Q-Traf_Ultra_small_Square_779\_in_traffic_model_data\parameters.csv |
| Run (Fr)           | vorner_parameters.csv<br>> Loaded : E:\website_Q-Traf\_Dossier_download_site_web_Q-Traf_vers779o\Q-Traf_Ultra_small_Square_779\_in_traffic_model_datmeters_csv<br>\scenarios_parameters.csv<br>VEHICLE PARENT TYPES                                                                                        |
| Afficher la notice | E:\website_Q-Traf_Lossier_download_site_web_Q-Traf_vers779o\Q-Traf_Ultra_small_Square_779\_in_traffic_model_data\vehicles_csv\1_veh_parent_types.csv<br>nbr_of_vehicle_parent_types: 4<br>VEHICLE SUB PARENT TYPES                                                                                         |
|                    | nbr_sub_parent_vehicle_types : 2<br>                                                                                                    |
|                    | Number of scenario(s) : 1                                                                                                    |
|                    | Links categories                                                                                                    |

## 3. THE FILE FORMATS - TXT, CSV AND WKT CSV (TO DO)

Q-Traf uses 3 types of files :

|                                                                                 | format  | File format | How to read it                                                                                          |                                                                                                    |
|---------------------------------------------------------------------------------|---------|-------------|----------------------------------------------------------------------------------------------------|----------------------------------------------------------------------------------------------------|
| GIS layers<br>- Links<br>- Nodes<br>- Results (flows, speed, level of service,) | WKT CSV | *.csv       | Import directly in QGIS<br>or<br>opened with a spreadsheet Software (Excel,<br>LibreOffice, OpenOffice) |                                                                                                    |
| Other input data / parameters (categories of vehicles, assignment parameters,)  | CSV     | *.csv       |                                                                                                    | A *.xlsx (Excel) copy is<br>provided for each file.<br>Not used by Q-Traf, these<br>files are simpler to<br>manipulate and can store<br>graphic formatting |
| The Log file                                                                    | ТХТ     | *.txt       |                                                                                                    |                                                                                                    |

#### The csv format

CSV, for « Comma-Separated Values », is a simple text file format used to store tables / tabular data, where each line represents a record, and columns / fields within that record are separated by commas. It is widely used for data exchange between applications, especially spreadsheets and databases, due to its human readability and ease of use.

An example of a csv file with 4 columns (and 3 lines) :

A,b,c,d 1,17,red,-92 89,2,ballon,17

## How to manipulate a csv files with a spreadsheet software (LibreOffice, OpenOffice, Excel) - csv files $\leftrightarrow$ xlsx files

With OpenOffice :

| <ul> <li>Import de texte - [all_veh_Scen1_Net_2025_mat_2025_PPH_run196.csv]</li> <li>Importer <ul> <li>Jeu de caractères</li> <li>Unicode (UTF-8)</li> <li>Langue</li> <li>Par défaut - Français (France)</li> <li>À partir de la Jigne</li> <li>Options de séparateur</li> <li>Largeur fixe</li> <li>Séparé par</li> <li>I abulation</li> <li>Yirgule</li> <li>Autres</li> <li>Éusionner les séparateurs</li> <li>Séparateur de texte</li> <li>Détecter les nombres spéciaux</li> </ul> </li> <li>Champs</li> <li>Type de golonne</li> </ul>                                                                                                    | OK<br>Annuler<br>Aide | VERY IMPORTANT !<br>You need to choose the « semicolon » delimiter, as for<br>now QTraf have been developed in french ( 😂 ) |
|----------------------------------------------------------------------------------------------------|-----------------------|----------------------------------------------------------------------------------------------------|
| Standard       Standard       Standard <th< td=""><td></td><td></td></th<> |                       |                                                                                                    |

#### The wkt csv format

#### What is the format WKT (Well Known Text) for QGis ? An example (to correct)

Next is the content of the file « all\_veh\_Scen1\_Net\_2025\_PPH\_run196.csv ». This file provides the flow for each link and each type of vehicles.

The lines

The first line contains the column headers / name of the fields. Then there is one line for each link. The first column contains the coordinates of the link, which can be read by QGis

*The columns* Each column contains one type of data.

| all_veh_Scen1_Net_2025_mat_2025_PPH_run196.csv -      | OpenC    | Office Calc              |                   |            |             |                             |          |         |         |                |          |     |
|-------------------------------------------------------|----------|--------------------------|-------------------|------------|-------------|-----------------------------|----------|---------|---------|----------------|----------|-----|
| Eichier Édition Affichage Insertion Format Outils     | Donr     | née <u>s</u> Fe <u>n</u> | être Aid <u>e</u> |            |             |                             |          |         |         |                |          |     |
| 🗄 🕶 🔁 🕶 🔜 🗠 🔛 🔛 🖴 🖇 🌉                                 | 🔀        | ₽a 📬                     | • 🛷   🖻           | <b>-</b> C | -   🚳       |                             |          | 20   #  | 0       | ê 🗟 🔍          | 0.       | Rec |
| E 🛛 🗸 Arial 🗸 🗸 🗸 🖌 🗸                                 | <u>I</u> | .   E :                  |                   |            | % 🌡         | \$% <del>\$</del> 0<br>.000 |          | é ෫     |         | • 🖄 • 🔺 •      | -        |     |
| A1 → 🕉 Σ = WKT                                        |          |                          |                   |            |             |                             |          |         |         |                |          |     |
| A                                                     | В        | С                        | D                 | E          | F           | G                           | Н        | 1       | J       | K              | L        | M   |
|                                                       | row FI   | ow_IV_all FI             | ow_uvp_port       | class_car  | Class_truck | Class_bus                   | Class_pe | Mat_VL1 | Mat_PL1 | Charge_uvp_pce | pc_truck |     |
| 2 MULTILINESTRING ((213001 894140,213173 894140))"    |          | 24                       | 24                | 24         |             |                             |          | 24      |         | 2              |          |     |
| 3 MULTILINESTRING ((213050 894234,213051 894146))"    | 4        | 38                       | 38                | 38         |             |                             |          | 38      |         | 3              |          |     |
| 4 MOLTILINESTRING ((213051 894303,213050 894234))"    | 3        | 12                       | 12                | 12         |             |                             |          | 12      |         |                | -        |     |
| 5 MULTILINESTRING ((212899 894140,212900 894050))     | 4        | 329                      | 329               | 329        |             |                             |          | 329     |         | 21             |          |     |
| 6 MULTILINESTRING ((212899 894234,212899 894146))"    | 3        | 118                      | 118               | 118        |             |                             |          | 118     |         | 10             |          |     |
| 7 MULTILINESTRING ((212898 894297,212899 894234))"    | 6        | 29                       | 29                | 29         |             |                             |          | 29      |         | 2              |          |     |
| 8 [MULTILINESTRING ((212899 894146,212779 894146))"   | 7        | 195                      | 195               | 195        |             |                             |          | 195     |         | 16             |          |     |
| 9 "MULTILINESTRING ((213051 894146,212899 894146))"   | 8        | 83                       | 83                | 83         |             |                             |          | 83      |         | 7              |          |     |
| 10 "MULTILINESTRING ((212899 894234,212778 894233))"  | 9        | 48                       | 48                | 48         |             |                             |          | 48      |         | 4              |          |     |
| 11 "MULTILINESTRING ((213050 894234,212899 894234))"  | 10       | 10                       | 10                | 10         |             |                             |          | 10      |         | 1              |          |     |
| 12 "MULTILINESTRING ((213050 894234,213178 894235))"  | 11       | 23                       | 23                | 23         |             |                             |          | 23      |         | 2              |          |     |
| 13 "MULTILINESTRING ((213173 894146,213051 894146))"  | 12       | 54                       | 54                | 54         |             |                             |          | 54      |         | 4              |          |     |
| 14 "MULTILINESTRING ((213051 894148,213050 894234))"  | 13       | 17                       | 17                | 17         |             |                             |          | 17      |         | 1              |          |     |
| 15 "MULTILINESTRING ((213050 894234,213051 894303))"  | 14       | 5                        | 5                 | 5          |             |                             |          | 5       |         | 0              |          |     |
| 16 [MULTILINESTRING ((212900 894058,212899 894146))"  | 15       | 71                       | 71                | 71         |             |                             |          | 71      |         | 6              |          |     |
| 17 ['MULTILINESTRING ((212899 894146 212899 894234))" | 16       | 48                       | 48                | 48         |             |                             |          | 48      |         | 4              |          |     |
| 18 [MULTILINESTRING ((212899 894234 212898 894297))"  | 17       | 11                       | 11                | 11         |             |                             |          | 11      |         | 1              |          |     |
| 10 [MULTILINESTRING ((212779 894148 212899 894148))"  | 18       | 229                      | 229               | 229        |             |                             |          | 229     |         | 28             |          |     |
| 20 [MILLTILINESTRING ((212999 994148 212051 994148))" | 19       | 41                       | 41                | 41         |             |                             |          | 41      |         | 20             |          |     |
| 21 MULTILINESTRING ((212535 554140,213051 554140))    | 20       | 90                       |                   | 90         |             |                             |          | 00      |         |                |          |     |
| 20 MULTILINESTRING ((212176 654255,212655 654254))    | 20       | 33                       | 33                | 35         |             |                             |          | 35      |         | •              |          |     |
| 22 MULTILINESTRING ((212899 894234,213050 894234))    | 21       | 10                       | 1                 | 1          |             |                             |          | 1       |         | 1              |          |     |
| 23 MULTILINESTRING ((213178 894235,213050 894234))    | 22       | 40                       | 40                | 40         |             |                             |          | 40      |         | 3              |          |     |
| 24 MOLTILINESTRING ((213051 894060,213051 894146))"   | 23       | 10                       | 10                | 10         |             |                             |          | 10      |         | 1              |          |     |
| 25 MULTILINESTRING ((213051 894146,213051 894060))"   | 24       | 19                       | 19                | 19         |             |                             | -        | 19      |         | 2              |          |     |
| 26 MULTILINESTRING ((212898 894334,212898 894297))    | 25       | 29                       | 29                | 29         |             |                             |          | 29      |         |                |          |     |
| 27 MULTILINESTRING ((212898 894297,212898 894334))    | 28       | 11                       | 11                | 11         |             |                             |          | 11      |         |                |          |     |
| 28 MULTILINESTRING ((212749 894144,212779 894146))    | 27       | 339                      | 339               | 339        |             |                             |          | 339     |         |                |          |     |
| 29 MULTILINESTRING ((212779 894146,212749 894144))    | 28       | 195                      | 195               | 195        |             |                             |          | 195     |         |                |          |     |
| 30 MULTILINESTRING ((213213 894151,213173 894146))    | 29       | 54                       | 54                | 54         |             |                             |          | 54      |         |                |          |     |
| 31 MULTILINESTRING ((213173 894146,213213 894151))    | 30       | 24                       | 24                | 24         |             |                             |          | 24      |         |                |          |     |
| 32 MULTILINESTRING ((212749 894231,212778 894233))    | 31       | 99                       | 99                | 99         |             |                             |          | 99      |         |                |          |     |
| 33 MULTILINESTRING ((212778 894233,212749 894231))    | 32       | 48                       | 48                | 48         |             |                             |          | 48      |         |                |          |     |
| 34 MULTILINESTRING ((213048 894021,213051 894060))    | 33       | 10                       | 10                | 10         | 0           |                             |          | 10      |         |                |          |     |
| 35 MULTILINESTRING ((213051 894060.213048 894021))    | 34       | 19                       | 19                | 19         |             |                             |          | 19      |         |                |          |     |
| 36 MULTILINESTRING ((212900 894023 212900 894056))    | 35       | 71                       | 71                | 71         |             |                             |          | 71      |         |                |          |     |
| 37 MULTILINESTRING ((212900 894058 212900 894023))    | 38       | 329                      | 329               | 329        |             |                             |          | 329     | -       |                |          |     |
| 29 MULTILINESTRING ((213215 . 894235 213178 .894225)) | 27       | 40                       | 40                | 40         |             |                             |          | 40      |         |                |          |     |
| 30 MULTILINECTDING ((213213 004235,21313 004235))     | 20       | 22                       | 22                | 20         |             |                             |          |         |         |                |          |     |
| A0 MULTUINESTRING ((2101/0.054200,210210.054200))     | 20       | 20                       | 23                | 23         | -           |                             |          | 23      | _       |                |          |     |
| 40 MULTILINESTRING ((213043 654336,213051 894303))    | 33       | 12                       | 12                | 12         |             |                             |          | 12      |         |                |          |     |
| 4 MOLTILINESTRING ((213051 894303,213049 894338))     | 40       | 0                        | 5                 | 5          |             |                             |          | 5       |         |                |          |     |
| 42                                                    |          |                          |                   |            |             |                             |          |         |         |                |          |     |
| 43                                                    |          |                          |                   |            |             |                             |          |         |         |                |          |     |
| 44                                                    |          |                          |                   |            |             |                             |          |         |         |                |          |     |
| 15                                                    |          |                          |                   |            |             |                             |          |         |         |                |          |     |

| all_veh_Scen1_Net_2025_mat_2025_PPH_run196.csv - OpenOffice Calc       |           |         |
|------------------------------------------------------------------------|-----------|---------|
| Eichier Édition Affichage Insertion Format Qutils Données Fenêtre Aide |           |         |
|                                                                        | b 20   AH | 0 💼 🗟   |
| E B Arial ✓ 10 ✓ G I S E Ξ Ξ Ξ                                         | 🍋 🍕       | 🗆 🕶 🎘 · |
| A1 ŷx ∑ = ∫WKT                                                         |           |         |
| A                                                                      | В         | С       |
| WKT                                                                    | row       | Flow_TV |
| <sup>2</sup> "MULTILINESTRING ((213051 894146,213173 894146))"         | 1         |         |
| 3 "MULTILINESTRING ((213050 894234,213051 894146))"                    | 2         |         |
| 4 "MULTILINESTRING ((213051 894303,213050 894234))"                    | 3         |         |
| 5 "MULTILINESTRING ((212899 894146,212900 894056))"                    | 4         |         |
| 5 "MULTU INESTRINC (/212800 804234 212800 804146))"                    | E         |         |

The coordinates of the links, which can be directly imported in QGis

## How to manipulate the wkt csv files

There are 2 ways to manipulate the wkt csv files :

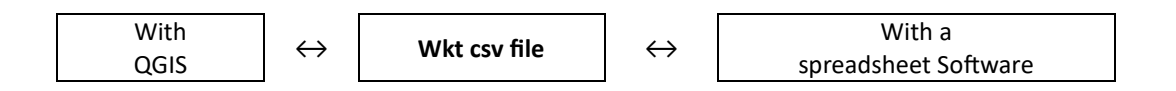

#### WKT csv files $\leftrightarrow$ QGis layer

How to open (and visualize) a WKT csv files in QGis (links file, nodes file, results of an assignment)

| 1 – Open the folder QGIS | E:\website_Q-Traf\_Dossier_do × +                                                    |                          |                     | – 🗆 X          |
|--------------------------|--------------------------------------------------------------------------------------|--------------------------|---------------------|----------------|
|                          | $\leftarrow$ $\rightarrow$ $\downarrow$ $\bigcirc$ $\rightarrow$ $\cdots$ $\bigcirc$ | -Traf_Ultra_small_Square | _779 >              | Rechercher d Q |
|                          | 🕀 Nouveau - 🔏 🕡 🕼                                                                    | 🖻 🔟 🔨 Tr                 | ier ~ •••           | 📑 Détails      |
|                          | Nom                                                                                  | Modifié le Č             | Туре                | Taille         |
|                          | ¶ Q-Traf_v779o.exe                                                                   | 02/04/2025 11:39         | Application         | 1 690 Ko       |
|                          | The_project_CRS_in_QGIS_is_ESPG27700.txt                                             | 03/02/2025 12:02         | Fichier TXT         | 0 Ko           |
|                          | aut_results_wkt                                                                      | 08/04/2025 10:52         | Dossier de fichiers |                |
|                          | 🚞 run_number                                                                         | 08/04/2025 10:52         | Dossier de fichiers |                |
| N                        | 늘 _in_traffic_model_data                                                             | 03/04/2025 10:01         | Dossier de fichiers |                |
|                          | CGis QGis                                                                            | 03/04/2025 10:01         | Dossier de fichiers |                |

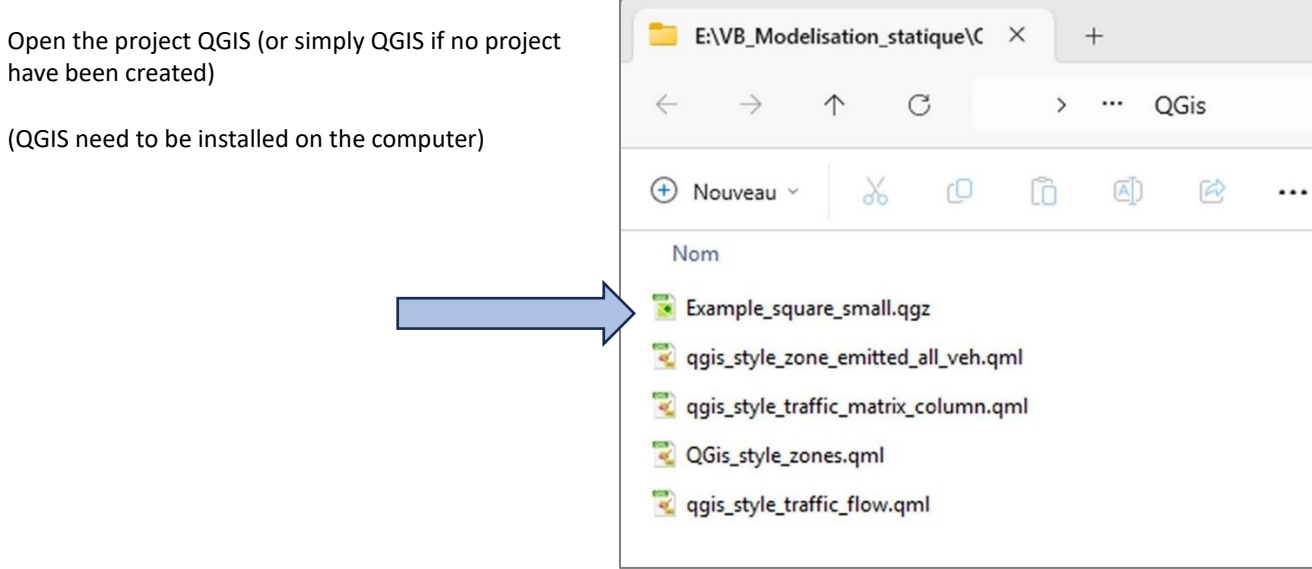

Q-Traf

QGIS is now open with the project

(or without a project, in case of a first opening. In this case, choose a CRS which will be your CRS by default -and the CRS of all the files- and save the project)

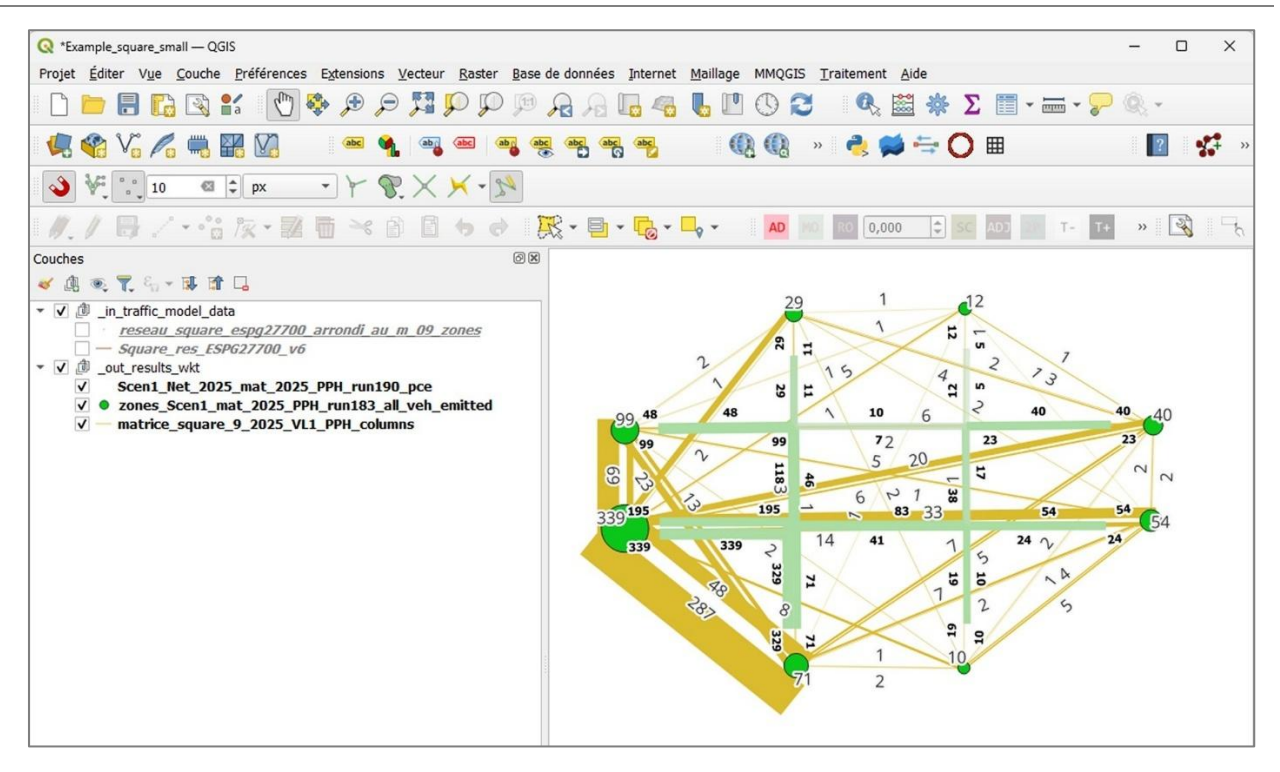

Import your wkt csv file (result, ...)

Here we will choose the hourly traffic flow in pce (personal car equivalent) in the « Results » folder

Choose :

- > Layer
- Add a layer
   (This opens the window on the right)
- Add a text delimited layer (which is the \*.csv file)

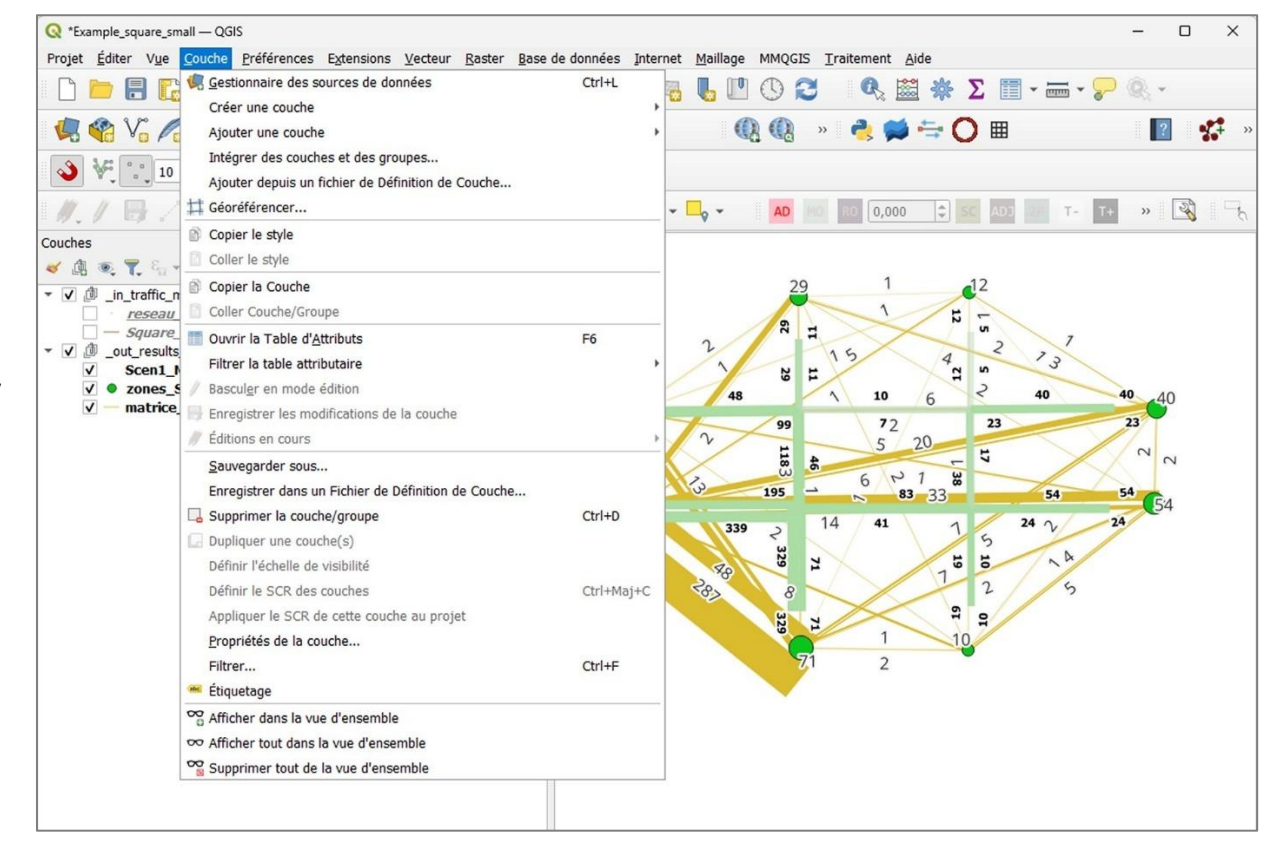

Choose the file : « pce\_Scen1\_Net\_2025\_mat\_2025\_PPH\_run196.csv »

Beware of these 3 options to select :

- « semicolon » is essential
- Well known text (WKT)
- SCR : Choose the SCR by default of the project, the second item in the drop down list

|                                | Nom de fichier                                         |                     |                     |                        |                  | 之 |
|--------------------------------|--------------------------------------------------------|---------------------|---------------------|------------------------|------------------|---|
| Vactour                        | Nom de la couche                                       |                     |                     | Codage                 | UTF-8            |   |
| + vecteur                      | ▼ Format de Fichier                                    |                     |                     |                        |                  |   |
| Raster                         | O CSV (virgule)                                        | Tab                 |                     | Colonne                | Espace           |   |
| Maillage                       | <ul> <li>Délimiteur de l'expression réguliè</li> </ul> | Point-virgule       |                     | Virgule                | Autres           |   |
| Nuage de points                | délimiteurs personnalisés                              | Guillemet "         |                     |                        | Echappement "    |   |
| Texte Délimité                 | <ul> <li>Options des champs et enregist</li> </ul>     | trements            |                     |                        |                  |   |
| GeoPackage                     | Nombre de lignes à ignorer                             | 0                   | •                   | Virgule en séparateu   | r décimal        |   |
| GPS                            | ✓ en-têtes en 1ère ligne                               |                     |                     | Réduire les champs     |                  |   |
| •<br>•                         | ✓ Détecter les types de champs                         |                     |                     | Ignorer les champs v   | ides             |   |
| <ul> <li>SpatiaLite</li> </ul> | Valeurs booléennes personnalise                        | ées                 |                     |                        |                  |   |
| + PostgreSQL                   | Vrai                                                   |                     | Faux                |                        |                  |   |
| MS SQL Server                  |                                                        |                     |                     |                        |                  |   |
| Oracla                         | <ul> <li>Définition de la géométrie</li> </ul>         |                     |                     |                        |                  |   |
|                                | ) point                                                | bama da géométria   | <u></u>             |                        |                  |   |
| Couche virty de                | Well known text (WKT)                                  | Turo do géométrio   | Détector            |                        |                  |   |
| SAP HANA                       | Pac de géométrie (juste la table)                      | Type de geometrie   | Detecter            |                        |                  |   |
| WMS/WMTS                       | · · · · · · · · · · · · · · · · · · ·                  | SCR de la géométrie | Project CRS: EPSG:2 | 7700 - OSGB36 / Britis | sh National Grid | • |
| WES / OGC APT                  | Paramètres de la couche                                |                     |                     |                        |                  |   |
| - Features                     | Échantillon de données                                 |                     |                     |                        |                  |   |
| WCS                            |                                                        |                     |                     |                        |                  |   |
| + WCS                          |                                                        |                     |                     |                        |                  |   |
| XYZ                            |                                                        |                     |                     |                        |                  |   |
| Tuile vectorielle              |                                                        |                     |                     |                        |                  |   |
| Scene                          |                                                        |                     |                     |                        |                  |   |
| •<br>Serveur ArcGIS            |                                                        |                     |                     |                        |                  |   |
|                                |                                                        |                     |                     |                        |                  |   |
| REST                           |                                                        |                     |                     |                        |                  |   |
| REST                           |                                                        |                     |                     |                        |                  |   |

Then click « Add » then « Close »

The new file is then imported in your QGis project.

Note that only the lines are drawn.

The layer contains all the data, but they are not drawn, as there is no graphical parameters defined.

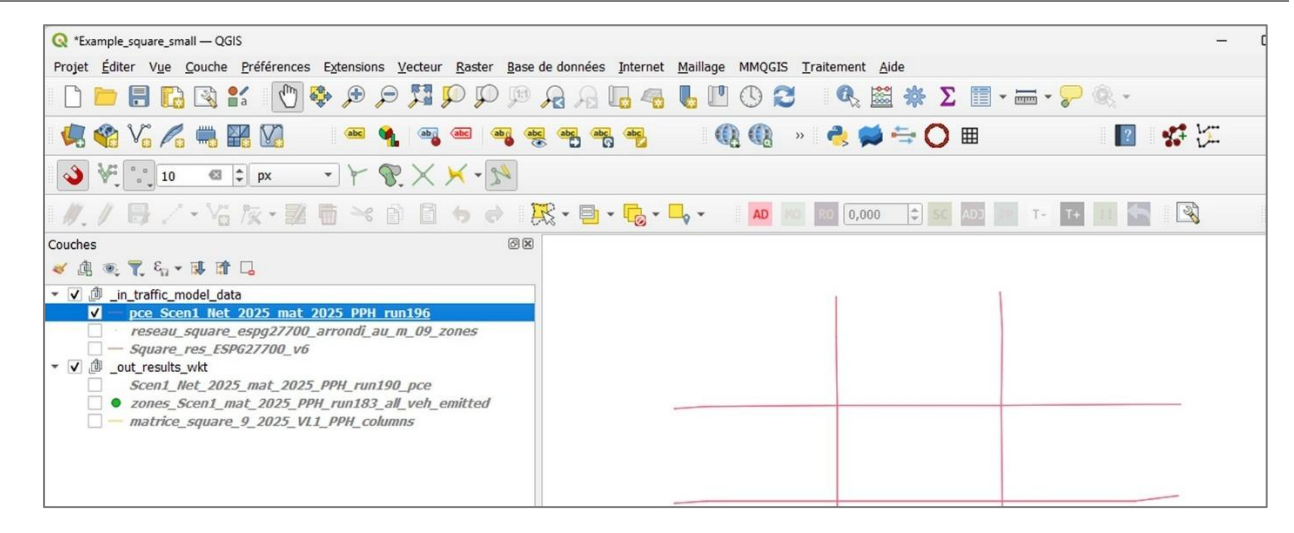

To apply the graphical parameters, you need to copy/paste them from a layer of the same type :

Right-click on an existed layer of the same type > Styles > copy

Then Styles > Paste on the new layer

| Q *Example_square_small — QGIS                          |                                                                                                    |                       |                       | -             | - 0 × |
|---------------------------------------------------------|----------------------------------------------------------------------------------------------------|-----------------------|-----------------------|---------------|-------|
| Projet Éditer Vue Couche Préférences Extensions Vecteur | Raster Base de données Internet Mailla                                                                                                  | ge MMQGIS <u>T</u> ra | aitement <u>A</u> ide |               |       |
| L 📛 🛱 🚱 😫 🚺 👘 🗩 🗩 💢                                     | ) P P A A G 4 6                                                                                                    |                       | 🔍 🚟 🏶 Σ 📰 - i         | - 🔊 🤜 -       |       |
| 🦛 🗞 👘 🎬 🕅 📟 🖷                                           | e 📲 🕷 🕷 📽                                                                                                    | Q Q »                 | 🔧 🗯 ≒ 🔘 🖩             | 🔹 🐝 🗁         |       |
| No a ≠ px → Y S, X >                                    | < - 74                                                                                                    |                       |                       |               |       |
| ∥.∥₿/・治茨・麗萄米的目(                                         | • • 🕅 • 🔂 • 🖧 • 🖧 •                                                                                                    | AD MO                 | R0 0,000 \$ SC AD3    | Т- Т+ 🔲 🔄 🛛 🕄 | 1-6   |
| Couches                                                 | ØX                                                                                                    |                       |                       |               |       |
| 😻 🕼 💌 🏆 کې 🕶 🕼 🍆                                        |                                                                                                    |                       |                       |               |       |
| <ul> <li> <ul> <li></li></ul></li></ul>                 | Afficher les étiguettes<br>Copier la souche<br>Afficher les étiguettes<br>Copier la Couche<br>Regommer la couche<br>Dupliquer la couche |                       |                       |               |       |
|                                                         | Déplacer en dehors du groupe<br>Déplacer en bas<br>Déplacer en bas                                                                      |                       |                       |               |       |
|                                                         | Ouvrir la Table d'Attributs         Eiltrer         Changer la source de données                                                        |                       |                       |               |       |
|                                                         | Échelle de <u>v</u> isibilité de la couche<br>SCR de la couche                                                                          | ,                     |                       |               |       |
|                                                         | Exporter                                                                                                    | •                     |                       |               |       |
|                                                         | Styles                                                                                                    |                       |                       |               |       |
|                                                         | Ajouter des sultes de couche<br>Propriétés                                                                                              |                       |                       |               |       |
|                                                         |                                                                                                    |                       |                       |               |       |

Right-click on your newly imported layer, then choose « styles > Paste »

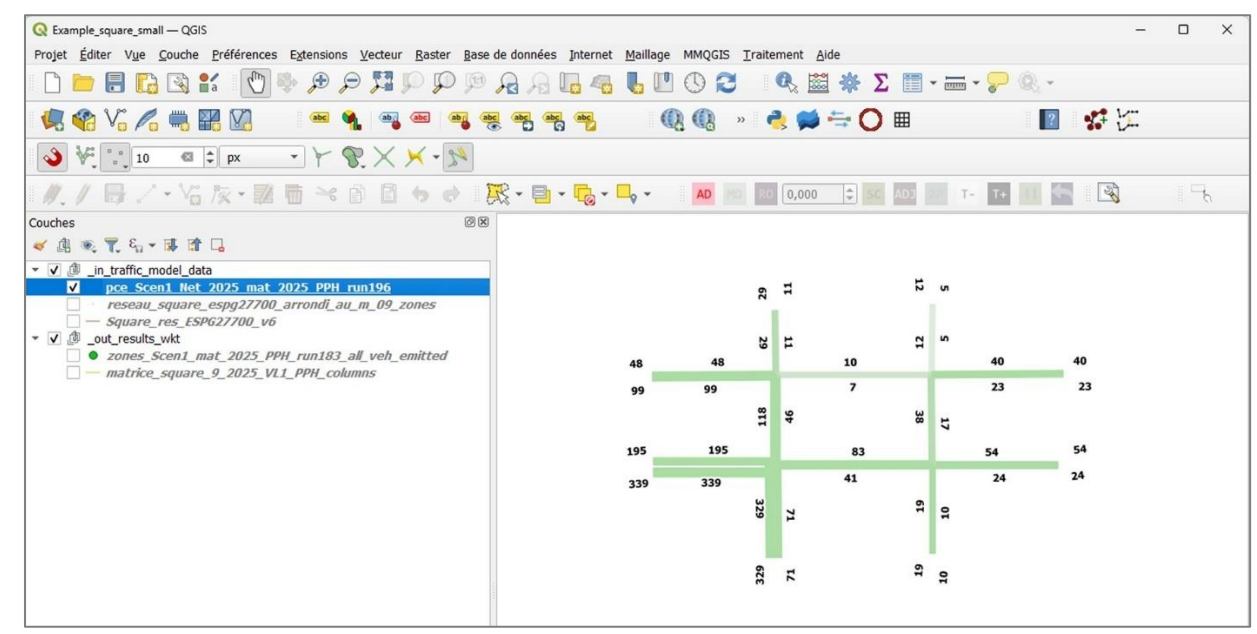

...

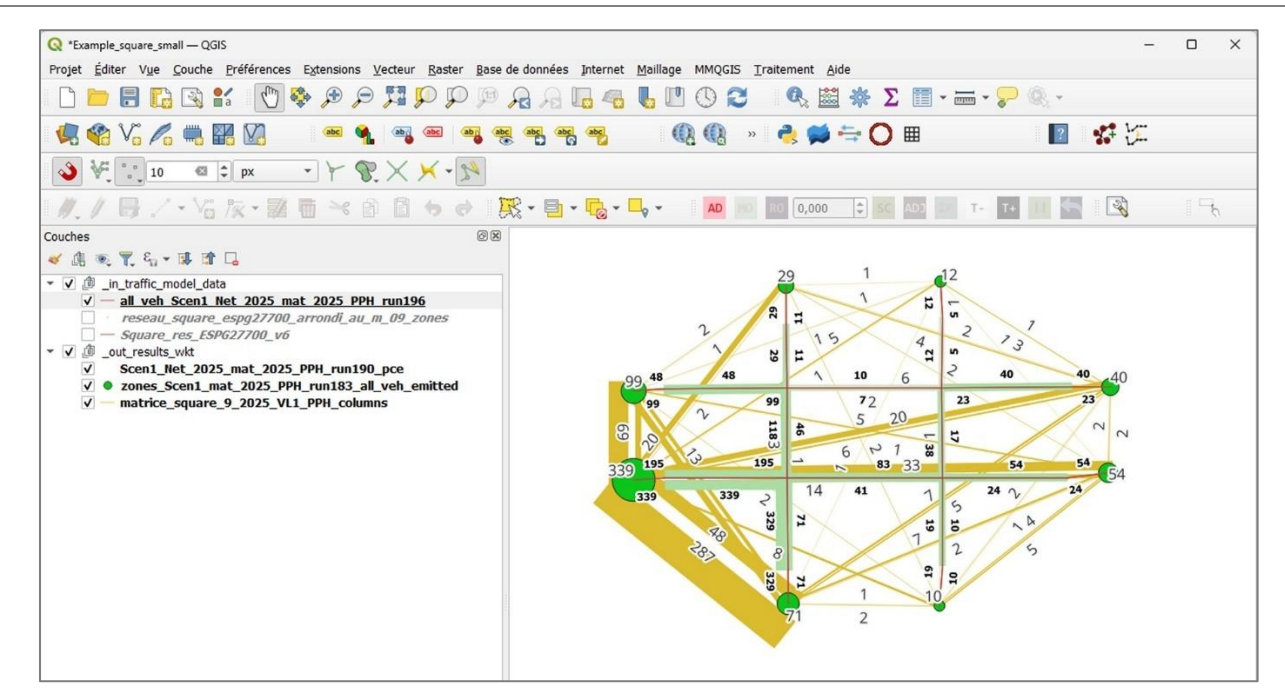

How to export / create a WKT csv files in QGis (links file, nodes file) (to do)

## 4. FOLDERS AND FILES

#### The folders tree structure

| E:\website_Q-Traf\_Dossier_do × +                                                               |                                             | - 0                 | ×        |  |  |  |  |
|-------------------------------------------------------------------------------------------------|---------------------------------------------|---------------------|----------|--|--|--|--|
| $\leftrightarrow$ $\rightarrow$ $\checkmark$ $\bigcirc$ $\bigcirc$ $\rightarrow$ $\sim$ $\circ$ | → ↑ C > ··· Q-Traf_Ultra_small_Square_779 > |                     |          |  |  |  |  |
| 🕀 Nouveau - 🔏 🗘 🚺                                                                               | 🛅 🖄 🖻 🗊 ঝ Trier ~ •••                       |                     |          |  |  |  |  |
| Nom                                                                                             | Modifié le 🗡                                | Туре                | Taille   |  |  |  |  |
| ¶ Q-Traf_v779o.exe                                                                              | 02/04/2025 11:39                            | Application         | 1 690 Ko |  |  |  |  |
| The_project_CRS_in_QGIS_is_ESPG27700.txt                                                        | 03/02/2025 12:02                            | Fichier TXT         | 0 Ko     |  |  |  |  |
| _out_results_wkt                                                                                | 08/04/2025 10:52                            | Dossier de fichiers |          |  |  |  |  |
| 🚞 run_number                                                                                    | 08/04/2025 10:52                            | Dossier de fichiers |          |  |  |  |  |
| _in_traffic_model_data                                                                          | 03/04/2025 10:01                            | Dossier de fichiers |          |  |  |  |  |
| 🚞 QGis                                                                                          | 03/04/2025 10:01                            | Dossier de fichiers |          |  |  |  |  |
|                                                                                                 |                                             |                     |          |  |  |  |  |
| 6 élément(s)                                                                                    |                                             |                     |          |  |  |  |  |

#### ⇒ You must <u>NOT</u> change the names :

- « in\_traffic\_model\_data »
- « out\_results\_wkt »
- « run\_number »

| the O Traf o 700 d aug                   | 7 |                                                                 |            |                                                                                                    |
|------------------------------------------|---|-----------------------------------------------------------------|------------|----------------------------------------------------------------------------------------------------|
| T Q-Irat_V/800.exe                       |   |                                                                 |            |                                                                                                    |
| The project CBS in OGIS is ESPG27700 tyt | ٦ |                                                                 |            |                                                                                                    |
|                                          |   |                                                                 |            |                                                                                                    |
| CGis QGis                                | → | Example_square_small.qgz<br>qgis_style_traffic_flow_pce.qml<br> |            |                                                                                                    |
| out_results_wkt                          | → | 📁 run_195_HPS_250408                                            | ∱[         | log_197_250420_22h.txt                                                                                                |
|                                          |   |                                                                 | ÷          | links_flows_PPH                                                                                                    |
|                                          |   |                                                                 | ÷          | 📁 delta                                                                                                    |
|                                          |   |                                                                 | ÷          | zones_PPH                                                                                                    |
|                                          |   |                                                                 | Ļ          | 🛅                                                                                                    |
| 📁 run_number                             | → | xx.txt                                                          | ]          |                                                                                                    |
| 📁 _in_traffic_model_data                 | → | network_links_wkt_csv                                           | ] →        | Square_res_ESPG27700_v8.csv                                                                                           |
|                                          |   | link_categories                                                 | ] →        | categories_troncons_12.csv                                                                                            |
|                                          |   | network_nodes_wkt_csv                                           | ] →        | reseau_square_espg27700_arrondi_au_m_09_zones.csv<br>reseau_square_espg27700_arrondi_au_m_09_poles_correspondance.csv |
|                                          |   | vehicles_csv                                                    | <b>]</b> → | 1_veh_parent_types.csv<br>2_veh_sub_parent_types_and_link_autorization.csv<br>3_veh_trips_types.csv                   |
|                                          |   | matrices_csv                                                    | →          | matrix_square_9_2025_VL1_PPH.csv<br>matrix_square_9_2030_VL1_PPH.csv<br>                                              |
|                                          |   | parameters_csv                                                  | →          | scenarios_parameters.csv<br>calcul_parameters.csv<br>other_parameters.csv                                             |

After all the data is completed, double-click on the program « Q-Traf\_v....exe ». After a few seconds a sub-folder result « xxxx » is created in the folder « \_out\_results\_wkt ». The files in this sub-folder result are :

- WKT csv files, which can be import in a GIS
- Txt files

## The result files

#### Files type

The files « result » are :

- Wkt csv for most of the files
- \*.csv for the general results
- \*.txt for the log file

All the \*.csv files can be :

- directly imported in QGis (see « How to open the csv files in QGis ») without modification (except for the « Global results »). They are all in the format WKT (Well Known Text)

or

- opened with a spreadsheet Software (Excel, LibreOffice, OpenOffice)

#### Location of the files

The result files of the calculations are in the folder « \_out\_results\_wkt » :

| _out_results_wkt → run_195_HPS_250408 | ſ | log_197_250420_22h.txt |   |                                                                                                    |
|---------------------------------------|---|------------------------|---|----------------------------------------------------------------------------------------------------|
|                                       | ÷ | links_flows_PPH        | ÷ | all_veh_Scen1_Net_2025_mat_2025_PPH_run197.csv<br>VL1_Scen1_Net_2025_mat_2025_PPH_run197.csv<br>pce_Scen1_Net_2025_mat_2025_PPH_run197.csv<br>pce_zoom_Scen1_Net_2025_mat_2025_PPH_run197.csv<br>Scen1_Net_2025_mat_2025_PPH_run197_count_base.csv<br>Scen1_Net_2025_mat_2025_PPH_run197_count_minus.csv<br>Scen1_Net_2025_mat_2025_PPH_run197_count_plus.csv<br>speed_Scen1_Net_2025_mat_2025_PPH_run197.csv<br>Taux_PL_fond_Scen1_Net_2025_mat_2025_PPH_run197.csv<br>Taux_PL_Scen1_Net_2025_mat_2025_PPH_run197.csv |
|                                       | ÷ | 늘 delta                |   |                                                                                                    |
|                                       | ÷ | zones_PPH              |   |                                                                                                    |
|                                       | ÷ | matrices_columns       |   |                                                                                                    |
|                                       | ÷ | 📁 network              |   |                                                                                                    |
|                                       | Ļ | global_results         |   |                                                                                                    |

| E:\VB_Modelisation_statique\C × +                                              | - 🗆 X                     |
|--------------------------------------------------------------------------------|---------------------------|
| $\leftarrow$ $\rightarrow$ $\uparrow$ C $\rightarrow$ $\cdots$ links_flows_PPH | Rec Q                     |
| ⊕ Nouveau ~                                                                    | Détails                   |
| Nom                                                                            | ✓ Modifié le <sup>×</sup> |
| all_veh_Scen1_Net_2025_mat_2025_PPH_run196.csv                                 | 08/04/2025 11:34          |
| dlass_Car_Scen1_Net_2025_mat_2025_PPH_run196.csv                               | 08/04/2025 11:34          |
| pce_Scen1_Net_2025_mat_2025_PPH_run196.csv                                     | 08/04/2025 11:34          |
| pce_zoom_Scen1_Net_2025_mat_2025_PPH_run196.csv                                | 08/04/2025 11:34          |
| Scen1_Net_2025_mat_2025_PPH_run196_count_base.csv                              | 08/04/2025 11:34          |
| Scen1_Net_2025_mat_2025_PPH_run196_count_minus.csv                             | 08/04/2025 11:34          |
| Scen1_Net_2025_mat_2025_PPH_run196_count_plus.csv                              | 08/04/2025 11:34          |
| speed_Scen1_Net_2025_mat_2025_PPH_run196.csv                                   | 08/04/2025 11:34          |
| Taux_PL_fond_Scen1_Net_2025_mat_2025_PPH_run196.csv                            | 08/04/2025 11:34          |
| Taux_PL_Scen1_Net_2025_mat_2025_PPH_run196.csv                                 | 08/04/2025 11:34          |
| VL1_Scen1_Net_2025_mat_2025_PPH_run196.csv                                     | 08/04/2025 11:34          |
|                                                                                |                           |
| 11 élément(s)                                                                  |                           |

## *The input data files (to correct – to put after)*

How to manipulate the input data files – Excel, the « .csv » format, the wkt csv files ...

How to modify your input data

#### The Input data folder tree structure

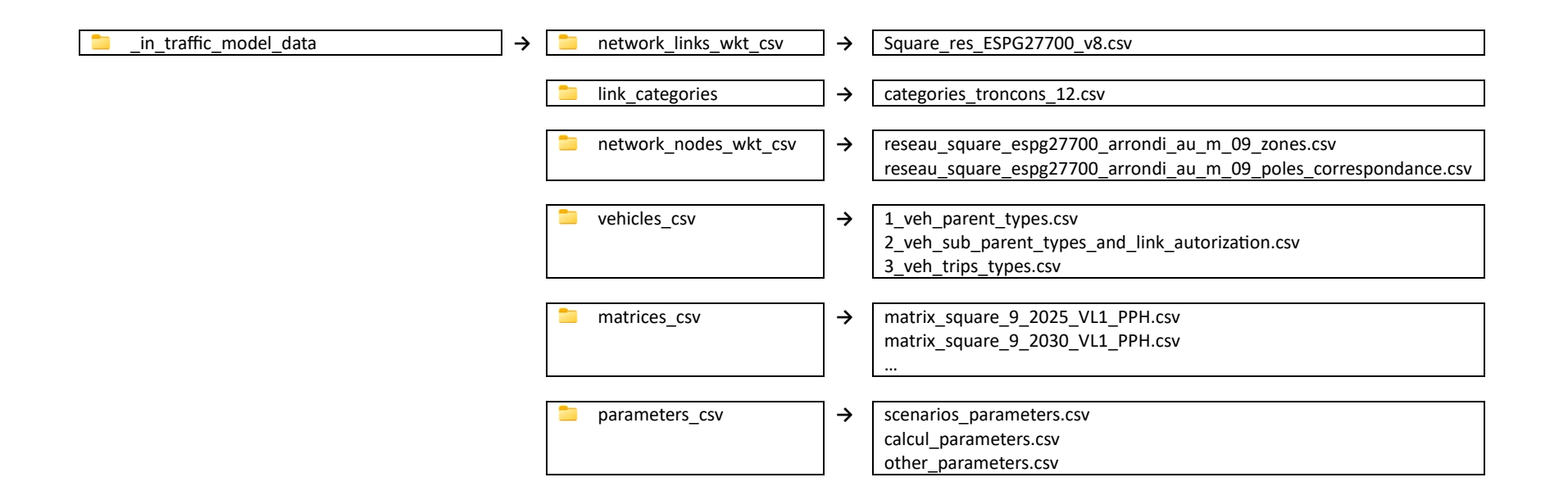

⇒ You must **<u>NOT</u>** change the names of these folders.

#### The Results folder tree structure

| $\rightarrow$ _out_results_wkt $\rightarrow$ $\rightarrow$ run_195_HPS_250408 | _ ↓         | log_197_250420_22h.txt | ] |                                                                                                    |
|-------------------------------------------------------------------------------|-------------|------------------------|---|----------------------------------------------------------------------------------------------------|
|                                                                               | <b>&gt;</b> | links_flows_PPH        | → | all_veh_Scen1_Net_2025_mat_2025_PPH_run197.csv<br>VL1_Scen1_Net_2025_mat_2025_PPH_run197.csv<br>pce_Scen1_Net_2025_mat_2025_PPH_run197.csv<br>pce_zoom_Scen1_Net_2025_mat_2025_PPH_run197.csv<br>Scen1_Net_2025_mat_2025_PPH_run197_count_base.csv<br>Scen1_Net_2025_mat_2025_PPH_run197_count_minus.csv<br>Scen1_Net_2025_mat_2025_PPH_run197_count_plus.csv<br>speed_Scen1_Net_2025_mat_2025_PPH_run197.csv<br>Taux_PL_fond_Scen1_Net_2025_mat_2025_PPH_run197.csv<br>Taux_PL_Scen1_Net_2025_mat_2025_PPH_run197.csv |
|                                                                               | ÷           | 늘 delta                | ] |                                                                                                    |
|                                                                               | ÷           | 📁 zones_PPH            | ] |                                                                                                    |
|                                                                               | ÷           | matrices_columns       | ] |                                                                                                    |
|                                                                               | ÷           | 📁 network              | ] |                                                                                                    |
|                                                                               | Ļ           | global_results         | ] |                                                                                                    |

## 5. THE INPUT PARAMETERS – LIST AND LOCATION

#### The 3 folders « vehicles\_csv »

File : 1\_veh\_parent\_types

| Line | Number | Vehicle_type name EN | Fr  |
|------|--------|----------------------|-----|
| 2    | 1      | Car                  | VL  |
| 3    | 2      | Truck                | PL  |
| 4    | 3      | Bus                  | ТС  |
| 5    | 4      | Pedestrian           | MaP |

Solution Solution Sol

| File . | : 2 | veh | sub | parent | types | and | link | autorization |
|--------|-----|-----|-----|--------|-------|-----|------|--------------|
|        |     |     |     |        |       | _   |      |              |

| Line | Id - Authorization |      |                  |                    |     |     |
|------|--------------------|------|------------------|--------------------|-----|-----|
|      | type               | Name | Parent_type - Id | Parent_type - Name | VEH | PCE |
| 2    | 1                  | VL1  | 1                | car                | 1   | 1   |
| 3    |                    |      | 1                |                    |     |     |
| 4    |                    |      | 1                |                    |     |     |
| 5    |                    |      |                  |                    |     |     |
| 6    | 2                  | PL1  | 2                | truck              | 1   | 2   |
|      |                    |      |                  |                    |     |     |
|      |                    | TC1  | 3                | bus                |     |     |
|      |                    |      |                  |                    |     |     |
|      |                    | MaP1 | 4                | pedestrian         |     |     |

⇒ You can only use the 1 .. 9 numbers (the number of sub\_types is then limited to 9)

Solution Solution Sol

#### File : 3\_veh\_trips\_types

| Line |    |                    |          | Vehicle_sub_parent_type |                                                   |     | Matrice a |
|------|----|--------------------|----------|-------------------------|---------------------------------------------------|-----|-----------|
|      | Id | matrix_name_suffix | matrix_% | & Link_Authorization    | Bimodal - 2d sub_parent_type & Link_Authorization | Pax | caler     |
| 2    | 1  | Matrix_1           | 100      | 1                       |                                                   | 1,2 | 1         |
| 3    | 2  | Matrixe_2          |          | 2                       |                                                   |     |           |
| 4    | 3  |                    |          |                         |                                                   |     |           |
| 5    | 4  |                    |          |                         |                                                   |     |           |
|      | 5  |                    |          |                         |                                                   |     |           |
|      | 6  |                    |          |                         |                                                   |     |           |
|      | 7  |                    |          |                         |                                                   |     |           |
|      | 8  |                    |          |                         |                                                   |     |           |

Solution Solution Sol

Q-Traf

The « logic » behind the 3 folders « vehicles »

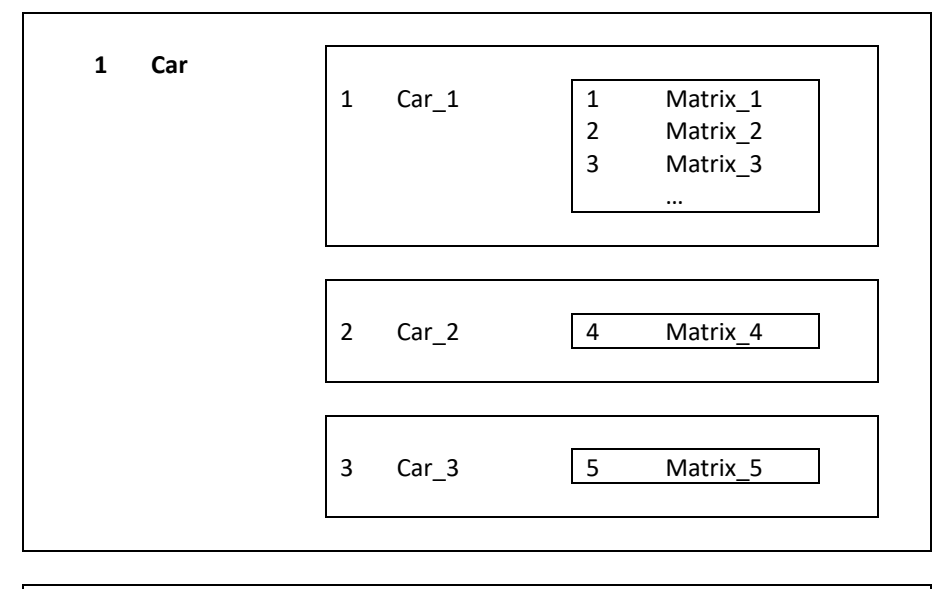

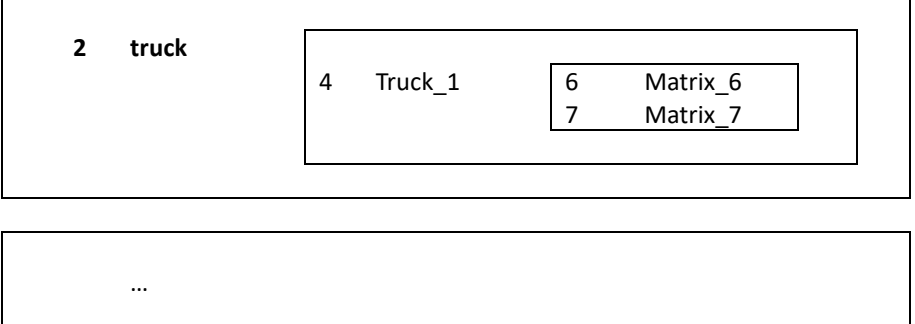

## As we can see, it's pretty straightforward. We can define several matrixes for each sub-category of vehicles, and several sub-categories of vehicles for each category of vehicles.

In this example, the « matrix\_1 » contains trips of « car\_1 » of category « car ». For each network, these trips :

- can only be done on the links authorized to « 1 » (Id of « car\_1 »)
- will be aggregated in the traffic flow results as « car\_1 » (as for the matrix\_2 and matrix\_3)
- will be aggregated in the traffic flow results as « car » (for instance with a « personal car unit » of 1, as « car\_2 » and « car\_3 »)

So, basically, these 3 data sets could have been define in one single file. But there is a trick.

Par&Ride

#### The file « network\_links\_wkt\_csv »

*File : The name of the file is specified in the file scenarios\_parameters* 

| Line | WKT                                             | Row_qgis | Nœud_A | Nœud_B | Longueur | category | PEN_VLx100 |  |
|------|-------------------------------------------------|----------|--------|--------|----------|----------|------------|--|
| 2    | MULTILINESTRING ((213050 894146,213173 894146)) | 1        |        |        | 122      | 31       |            |  |
| 3    | MULTILINESTRING ((213050 894234,213050 894146)) | 2        |        |        | 88       | 31       |            |  |
| •••  |                                                 |          |        |        |          |          |            |  |
|      | MULTILINESTRING ((213050 894234,213177 894235)) | 11       |        |        | 127      | 31       |            |  |

| Column | FIELD      | TYPE          | remark                                                                      | Example   |
|--------|------------|---------------|-----------------------------------------------------------------------------|-----------|
|        |            |               | In QGis, the names of the fields can only contain 8 characters (or less)    |           |
|        |            |               | All the name longer are truncated.                                          |           |
|        |            |               | Hence the « network number 1 » must be renamed « Netwo_1 »                  |           |
|        |            |               |                                                                             |           |
|        |            |               | The name of the fields are not important : The order of the fields must NOT |           |
|        |            |               | be changed.                                                                 |           |
| 1      | WKT        | String / text | Necessary for QGis                                                          | See above |
|        |            |               | You must not rename this field                                              |           |
| 2      | Row_qgis   | integer       | Necessary                                                                   | 1         |
| 3      | Nœud_A     | Integer       | Deprecated                                                                  |           |
| 4      | Nœud_B     | Integer       | Deprecated                                                                  |           |
| 5      | Longueur   | Integer       | Necessary (in meter)                                                        | 237       |
| 6      | category   | Integer       | Necessary                                                                   | 12        |
|        |            |               | Id links category                                                           |           |
| 7      | PEN_VLx100 | Integer       | empty or an integer                                                         |           |
|        |            |               | Empty or 100 : No penalty                                                   |           |
|        |            |               | 200 : Generalized cost x 2                                                  |           |
|        |            |               | 50 : Generalized cost / 2                                                   |           |
| 8      | PEN_PLx100 | Integer       | empty or an integer                                                         |           |
| 9      | PEN_Tcx100 | Integer       | empty or an integer                                                         |           |
| 10     | avec_arbo  | Integer       | empty or 1                                                                  |           |

| 11 | TV_HPM   | Integer | empty or an integer                                                                                                    |   |
|----|----------|---------|----------------------------------------------------------------------------------------------------|---|
| 12 | perso1   | Integer | empty or an integer                                                                                                    |   |
| 13 | TV_HPS   | Integer | empty or an integer                                                                                                    |   |
| 14 | perso2   | Integer | empty or an integer                                                                                                    |   |
| 15 | TV_JO    | Integer | empty or an integer                                                                                                    |   |
| 16 | perso3   | Integer | empty or an integer                                                                                                    |   |
| 17 | Netwo_1  | Integer | List of authorized vehicles (cf « 2_vehcsv » file) for each link of the<br><u>network_1</u><br>Empty if the link is barred | 1 |
| 18 | Netwo_2  | Integer | List of authorized vehicles (cf « 2_vehcsv » file) for each link of the<br><u>network_2</u><br>Empty if the link is barred |   |
|    |          |         |                                                                                                    |   |
|    | RE_DELTA | integer | empty - deprecated                                                                                                    |   |

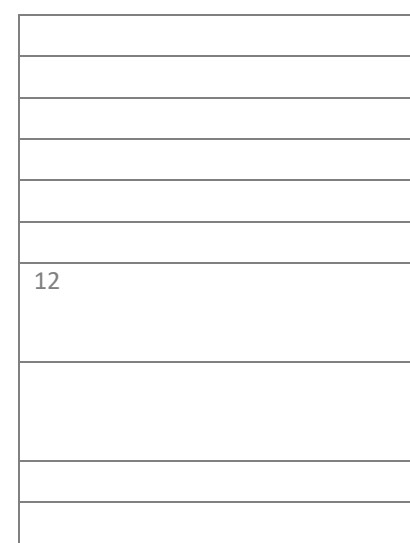

 $\Rightarrow$  The first column « WKT » is automatically calculated by QGis

⇒ The other columns must be completed by the user (with a spreadsheet Software (Excel, LibreOffice, OpenOffice) or with QGis)

The file « link\_categories\_csv » (to do)

#### The file « network\_zones\_wkt\_csv »

#### ⇒ The name of the nodes file to use is specified in the file « scenarios\_parameters.csv »

| Line | WKT                                       | Num | Name | х | Y | field_5_1 | field_6_1 | type | field_9 | Netwo_1 | Netwo _2 | Netwo _3 |
|------|-------------------------------------------|-----|------|---|---|-----------|-----------|------|---------|---------|----------|----------|
| 2    | POINT (212898.195447096 894334.517873702) | 1   |      |   |   | zone      | prio      | 1    |         | 1       | 1        | 1        |
| 3    | POINT (212749.334210669 894144.399215944) | 2   |      |   |   | zone      | prio      | 1    |         | 1       | 1        | 1        |
| 4    | POINT (213213.758967013 894151.647141312) | 3   |      |   |   | zone      | prio      | 1    |         | 1       | 1        | 1        |
|      | POINT (212749.334210669 894231.931853094) | 4   |      |   |   | zone      | prio      | 1    |         | 1       | 1        | 1        |
|      | POINT (213048.729281685 894021.184484669) | 5   |      |   |   | zone      | prio      | 1    |         | 1       | 1        | 1        |
|      | POINT (212900.9831107 894023.414615552)   | 6   |      |   |   | zone      | prio      | 1    |         | 1       | 1        | 1        |
|      | POINT (213215.989097896 894235.277049418) | 7   |      |   |   | zone      | prio      | 1    |         | 1       | 1        | 1        |
|      |                                           |     |      |   |   |           |           |      |         |         |          |          |

The file « network\_poles\_correspondances\_wkt\_csv » (or P&R) (to do)

 $\Rightarrow$  The name of the « P+R » file to use is specified in the file « scenarios\_parameters.csv »

| WKT                   | id | name |
|-----------------------|----|------|
| POINT (445000 216000) | 1  |      |
|                       |    |      |

#### The files « matrices\_csv »

⇒ The name of the matrices must be : « suffix » & « name of the matrix » & « name of the vehicles » & « period of analysis » & « .csv »

- « suffix » is defined in the file « scenarios\_parameters.csv »
- « name of the matrix » is defined in the file « scenarios\_parameters.csv »
- « name of the vehicles » is the name defined in the file « 3\_veh\_....csv »
- « period of analysis » (hour or day) is the name defined in the file « scenarios\_parameters.csv »

|      | column | ~ | 5 | 7 | 7  |    |    |   |     |   |   |  |
|------|--------|---|---|---|----|----|----|---|-----|---|---|--|
| Line |        |   |   |   |    |    |    |   |     |   |   |  |
| 2    |        |   |   | 1 | 2  | 3  | 4  | 5 | 6   | 7 | 8 |  |
| 3    |        |   |   |   |    |    |    |   |     |   |   |  |
| 4    | 1      | 1 |   | 0 | 20 | 0  | 2  | 0 | 3   | 4 | 0 |  |
| 5    | 2      | 2 |   | 2 | 0  | 14 | 21 | 8 | 287 | 6 | 1 |  |
| 6    | 3      | 3 |   | 2 | 33 | 0  | 5  | 4 | 7   | 2 | 1 |  |
|      | 4      | 4 |   | 1 | 69 | 1  | 0  | 2 | 23  | 2 | 1 |  |
|      | 5      | 5 |   | 2 | 0  | 5  | 0  | 0 | 1   | 1 | 1 |  |
|      | 6      | 6 |   | 1 | 48 | 2  | 13 | 2 | 0   | 5 | 0 |  |
|      | 7      | 7 |   | 2 | 20 | 2  | 6  | 2 | 7   | 0 | 1 |  |
|      | 8      | 8 |   | 1 | 5  | 0  | 1  | 1 | 1   | 3 | 0 |  |
|      |        |   |   |   |    |    |    |   |     |   |   |  |
|      |        |   |   |   |    |    |    |   |     |   |   |  |

| column | 2 | 3 | 4 | 4 |  |
|--------|---|---|---|---|--|
|        |   |   |   |   |  |

Line 2 : Id zones Destination Column 2 : Id zones Origine As defined in the file « network\_node.csv »

#### The file « calcul\_parameters.csv »

#### All numbers are integer.

| Line | Parameters                                   |           |                                                                                                    |
|------|----------------------------------------------|-----------|----------------------------------------------------------------------------------------------------|
| 2    |                                              | Square    |                                                                                                    |
| 3    | nombre_d_iterations                          | 5         | 1 for 1 iteration (quick)<br>2 for 4 iterations<br>3 for 18 iterations<br>4 for 3 steps and 6 iterations<br>See « Method of assignment - Iterations »                              |
| 4    |                                              |           |                                                                                                    |
| 5    | taille_supp_de_fichier_matrice               | 300       | Important<br>Do not change                                                                                                    |
| 6    |                                              |           |                                                                                                    |
| 7    |                                              |           |                                                                                                    |
| 8    |                                              |           |                                                                                                    |
| 9    | block_de_flux_OD_min_a_affecter              | 0,1       | Smallest part of each OD trip to be assigned in each iteration (the biggest quicker is the program, the smallest more accurate is the assignment)                                  |
| 10   | tps_en_s_de_parcours_min_d_un_troncon_a_vide | 2         | Do not change                                                                                                    |
| 11   | longueur_max_chemin_1                        | 200       | Maximum number of links of a path between OD. Do not change but in case or a very large network and if a message indicates this number is reached                                  |
| 12   |                                              |           |                                                                                                    |
| 13   | nbre_max_troncons                            | 1500      | Max number of links in the network. Of course, this number must be superior<br>to the actual number of links of the network. A smaller number can speed up<br>the program.         |
| 14   | nbre_max_de_noeuds                           |           | Max number of ends of link in the network. Of course, this number must be superior to the actual number of ends of link of the network. A smaller number can speed up the program. |
| 15   | num_id_noeud_max_limite                      | 81000     | Id max of ends of link                                                                                                    |
| 16   |                                              |           |                                                                                                    |
| 17   | nbre_max_category                            | 80        | Max number of link categories<br>Do not change (or increase it if necessary)                                                                                                    |
| 18   | Nbre_d_iterations_max                        | 75        | Do not change                                                                                                    |
| 19   | cout_gen_trajet_max                          | 999999999 | Do not change<br>Max generalized cost of trips                                                                                                    |

| 20 | 10 x tolerance_cout_gen_parcours_troncon                      | 1         | Do not change<br>Precision of the generalized cost of trips (0.1)                                                                                                    |
|----|---------------------------------------------------------------|-----------|----------------------------------------------------------------------------------------------------|
| 21 | cout_gener_troncon_max_par_defaut                             | 999999999 | Do not change<br>Max generalized cost of links                                                                                                    |
| 22 |                                                               |           |                                                                                                    |
| 23 |                                                               |           |                                                                                                    |
| 24 |                                                               |           |                                                                                                    |
| 25 | Coeff_tps_pour_cout_generalise_trajet                         | 25        | Time coefficient in the generalized cost of link : Length (in meter) * 25 travel                                                                                                    |
| 26 |                                                               |           |                                                                                                    |
| 27 | numero_max_categories                                         | 120       | Id max of link categories<br>Do not change (or increase it if necessary)                                                                                                    |
| 28 | distance_min_entre_2_noeuds                                   | 5         | Minimum distance (in meter) between ends of link. The program checks if<br>there are ends of link nearer than that, and pops up a message (without<br>stopping the program). The reason is sometimes 2 links seems graphically<br>connected, but, when zoomed, are not, hence interrupting paths.<br>It is advised to always draw separated ends of link more than 5 meters apart |
| 29 |                                                               |           |                                                                                                    |
| 30 |                                                               |           |                                                                                                    |
| 31 | ENTREES                                                       |           |                                                                                                    |
| 32 |                                                               |           |                                                                                                    |
| 33 | cout_correspondance_entre_VP_et_TC_en_MaP_2sens_indifferencie | 10000     | Fixed generalized cost of a change « car <-> Bus » in a Park and Ride                                                                                                    |

#### The file « other\_parameters.csv »

#### All numbers are integer.

| Line | Parametres                                        | Jeux_de_scenario_a_executer |                                                                                                    |
|------|---------------------------------------------------|-----------------------------|----------------------------------------------------------------------------------------------------|
| 2    |                                                   | Square                      |                                                                                                    |
| 3    |                                                   |                             |                                                                                                    |
| 4    | y_inverses                                        | 2                           | Deprecated                                                                                                   |
| 5    |                                                   |                             |                                                                                                    |
| 6    | decalage_origine_x_en_metre                       | 400                         | Deprecated                                                                                                   |
| 7    | decalage_origine_y_en_metre                       | 400                         | Deprecated                                                                                                   |
| 8    | marge_des_graphes_en_metre                        | 200                         | Deprecated                                                                                                   |
| 9    |                                                   |                             |                                                                                                    |
| 10   |                                                   |                             | _                                                                                                    |
| 11   |                                                   |                             |                                                                                                    |
| 12   | noeud_isochrone                                   | 192                         | Deprecated                                                                                                   |
| 13   | seuil_min_tracage_ligne_desir                     | 8                           | Deprecated                                                                                                   |
| 14   |                                                   |                             |                                                                                                    |
| 15   |                                                   |                             |                                                                                                    |
| 16   | num_colonne_du_premier_reseau_dans_fichier_reseau | 17                          | Do not change<br>Number of the first column of the<br>first network in the file<br>« network_links_wkt_csv » |
| 17   | num_colonne_du_premier_reseau_dans_fichier_zone   | 10                          | Do not change<br>Number of the first column of the<br>first network in the file<br>« network_zones_wkt_csv » |
| 18   |                                                   |                             |                                                                                                    |
| 19   | coeff_largeur_trait_x                             | 60                          | Deprecated                                                                                                   |
| 20   | taille_texte_numero_noeud                         | 18                          | Deprecated                                                                                                   |
| 21   | coeff_largeur_trait_flux                          | 4                           | Deprecated                                                                                                   |
| 22   | coeff_taille_noeud                                | 5                           | Deprecated                                                                                                   |
| 23   |                                                   |                             |                                                                                                    |
| 24   |                                                   |                             |                                                                                                    |
| 25   |                                                   |                             |                                                                                                    |
| 26   |                                                   |                             |                                                                                                    |

| 27 |                                             |     |                                                                                          |
|----|---------------------------------------------|-----|------------------------------------------------------------------------------------------|
| 28 | Pour affichage des deltas                   |     |                                                                                          |
| 29 | seuil_affichage_des_variations_en_pc        | 4   | % under which values of links are<br>not drawn (for the difference<br>between scenarios) |
| 30 | seuil_affichage_des_variations_en_debit_min | 200 | Minimal traffic flow value drawn<br>(for the difference between<br>scenarios)            |

#### The file « scenarios\_parameters.csv »

#### (see the examples after the table)

All numbers are integer.

This file has 2 parts. The first part is :

| Line | Parametres                    | Jeux_de_scenario_a_executer |                             | Explications                                                                                                    |
|------|-------------------------------|-----------------------------|-----------------------------|----------------------------------------------------------------------------------------------------|
| 2    |                               | Square                      |                             |                                                                                                    |
| 3    |                               |                             |                             |                                                                                                    |
| 4    |                               |                             |                             |                                                                                                    |
| 5    |                               |                             |                             |                                                                                                    |
| 6    |                               |                             |                             |                                                                                                    |
| 7    |                               |                             |                             |                                                                                                    |
| 8    |                               |                             |                             |                                                                                                    |
| 9    |                               |                             |                             |                                                                                                    |
| 10   |                               |                             |                             |                                                                                                    |
| 11   |                               |                             |                             |                                                                                                    |
| 12   |                               |                             |                             |                                                                                                    |
| 13   |                               |                             |                             | -                                                                                                    |
| 14   |                               |                             |                             | -                                                                                                    |
| 15   |                               |                             |                             |                                                                                                    |
| 16   |                               |                             |                             |                                                                                                    |
| 17   |                               |                             |                             |                                                                                                    |
| 18   |                               |                             |                             |                                                                                                    |
| 19   |                               |                             |                             |                                                                                                    |
| 20   |                               |                             |                             |                                                                                                    |
| 21   |                               |                             |                             |                                                                                                    |
| 22   |                               |                             |                             | 0 (or 1)                                                                                                    |
| 23   | Avec calage                   | 0                           |                             | Do not change                                                                                                    |
|      |                               |                             |                             | See "calage"                                                                                                    |
| 24   |                               |                             |                             |                                                                                                    |
| 25   | creer_les_fichiers_arbo_0_1_2 | 0                           | 0 (aucun), 1 ou 2<br>(tous) | Arborescences<br>0 none – 1 Only specified – 2 All (only for small to<br>medium networks; it takes a lot of space) |

Mars 2025

|    |                               |                                                |        | Be cautious                                                                                                    |
|----|-------------------------------|------------------------------------------------|--------|----------------------------------------------------------------------------------------------------|
| 26 |                               |                                                |        | ]                                                                                                    |
| 27 | creer_les_fichiers_svg        | 0                                              | 0 ou 1 | Deprecated                                                                                                    |
| 28 |                               |                                                |        |                                                                                                    |
| 29 |                               |                                                |        |                                                                                                    |
|    | Time period /                 |                                                |        |                                                                                                    |
| 30 | periode_jour_as_byte (prefixe | 2                                              | 1      | The ID of the time period of the assignment                                                                                                    |
|    | nom mat 4)                    |                                                |        | Do not change the number of the first column:                                                                                                    |
| 31 | 1                             | АРН                                            | hpm    | only the name of the 2d column if necessary                                                                                                    |
|    |                               |                                                | -      | AM Peak Hour                                                                                                    |
| 32 | 2                             | РРН                                            | hps    | PM Peak Hour                                                                                                    |
| 33 | 3                             | AADT                                           | JO     | Week day                                                                                                    |
| 34 | 4                             | AAWT                                           | JA     | All day                                                                                                    |
| 35 |                               | ATTENTION sert au nom d entree et de sortie et |        |                                                                                                    |
| 20 |                               | pour les comptages                             |        | -                                                                                                    |
| 36 |                               |                                                |        | -                                                                                                    |
| 3/ |                               |                                                |        | -                                                                                                    |
| 38 | filo namo 12                  | catagorias transport 12                        |        | The name of the file " link categories asy                                                                                                    |
| 39 | me_name_13                    |                                                |        | The name of the file                                                                                                    |
| 40 | file_name_110                 | Square_res_ESPG27700_v6                        |        | « network_links_wkt_csv »                                                                                                    |
| Л1 |                               | reseau_square_espg27700_arrondi_au_m           |        | The name of the file                                                                                                    |
| 41 |                               | _09_zones                                      |        | « network_zones_wkt_csv »                                                                                                    |
| 42 |                               | reseau_square_espg27700_arrondi_au_m           |        | The name of the file                                                                                                    |
|    |                               | _09_poles_correspondance                       |        | <pre>whether a state of the state of the sta</pre> |

#### The second part of the file is :

| Line | SCENARIOS   |   |                  |            |           |
|------|-------------|---|------------------|------------|-----------|
| 45   |             |   |                  |            |           |
| 46   | Scenario ID |   | Base comparaison | Network Id | Matrix Id |
| 47   | 1           | 1 | 1                | 1          | 1         |
| 48   | 2           | 1 |                  | 2          | 2         |
| 49   | 3           |   |                  |            |           |
| 50   | 4           |   |                  |            |           |

Q-Traf

| <b>F</b> 1 | -<br>- |  |  |
|------------|--------|--|--|
| 51         | 5      |  |  |
| 52         | 6      |  |  |
| 53         | 7      |  |  |
| 54         | 8      |  |  |
| 55         | 9      |  |  |
| 56         | 10     |  |  |
| 57         | 11     |  |  |
| 58         | 12     |  |  |
| 59         | 13     |  |  |
| 60         | 14     |  |  |
| 61         | 15     |  |  |
| 62         | 16     |  |  |
| 63         | 17     |  |  |
| 64         | 18     |  |  |
| 65         | 19     |  |  |
| 66         | 20     |  |  |
| 67         | 21     |  |  |
| 68         | 22     |  |  |
| 69         | 23     |  |  |
| 70         | 24     |  |  |
| 71         | 25     |  |  |
| 72         | 26     |  |  |
| 73         | 27     |  |  |
| 74         | 28     |  |  |
| 75         | 29     |  |  |
| 76         | 30     |  |  |
| 77         | 31     |  |  |
| 78         | 32     |  |  |
| 79         | 33     |  |  |
| 80         | 34     |  |  |
| 81         | 35     |  |  |
| 82         | 36     |  |  |
| 83         | 37     |  |  |
| 84         | 38     |  |  |
| 85         | 39     |  |  |
| 86         | 40     |  |  |

| 87  | 41         |                     |   |                   |
|-----|------------|---------------------|---|-------------------|
| 88  |            |                     | - |                   |
| 89  | NETWORK    |                     |   |                   |
| 90  |            |                     | - |                   |
| 91  |            |                     | - |                   |
| 92  |            |                     | - |                   |
| 93  |            |                     |   |                   |
| 94  | Network ID | Network name        |   |                   |
| 95  | 1          | Net_2025            |   | Name of<br>networ |
| 96  | 2          | Net_2027            |   | Name of<br>networ |
| 97  | 3          | Net_2035            |   |                   |
| 98  | 4          | Net_2025_road_works |   |                   |
| 99  | 5          | Net_2035_bridge     |   |                   |
| 100 | 6          |                     | - |                   |
| 101 | 7          |                     | - |                   |
| 102 | 8          |                     |   |                   |
| 103 | 9          |                     |   |                   |
| 104 | 10         |                     | _ |                   |
| 105 | 11         |                     |   |                   |
| 106 | 12         |                     |   |                   |
| 107 | 13         |                     |   |                   |
| 108 | 14         |                     |   |                   |
| 109 | 15         |                     |   |                   |
| 110 | 16         |                     | 1 |                   |
| 111 | 17         |                     |   |                   |
| 112 | 18         |                     | - |                   |
| 113 | 19         |                     |   |                   |
| 114 | 20         |                     | 4 |                   |
| 115 | 21         |                     |   |                   |
| 116 | 22         |                     | 4 |                   |
| 117 | 23         |                     | 4 |                   |
| 118 | 24         |                     | 4 |                   |

| 120 | MATRICES                                 |                    |
|-----|------------------------------------------|--------------------|
| 121 |                                          |                    |
| 122 |                                          |                    |
| 123 |                                          |                    |
| 124 | Matrix name Part 1<br>(for all matrices) | matrix_square_9_   |
| 125 |                                          |                    |
| 126 | Matrix Id                                | Matrix Name Part 2 |
| 127 | 1                                        | 2025               |
| 128 | 2                                        | 2027               |
| 129 | 3                                        |                    |
| 130 | 4                                        |                    |
| 131 | 5                                        |                    |
| 132 | 6                                        |                    |
| 133 | 7                                        |                    |
| 134 | 8                                        |                    |
| 135 | 9                                        |                    |
| 136 | 10                                       |                    |
| 137 | 11                                       |                    |
| 138 | 12                                       |                    |
| 139 | 13                                       |                    |
| 140 | 14                                       |                    |
| 141 | 15                                       |                    |
| 142 | 16                                       |                    |
| 143 | 17                                       |                    |
| 144 | 18                                       |                    |
| 145 | 19                                       |                    |
| 146 | 20                                       |                    |
| 147 | 21                                       |                    |
| 148 | 22                                       |                    |
| 149 | 23                                       |                    |
| 150 | 24                                       |                    |
| 151 | 25                                       |                    |
| 152 | 26                                       |                    |
| 153 | 27                                       |                    |

| 154 | 28 |  |
|-----|----|--|
| 155 | 29 |  |
| 156 | 30 |  |
| 157 | 31 |  |
| 158 | 32 |  |
| 159 | 33 |  |
| 160 | 34 |  |
| 161 | 35 |  |
| 162 | 36 |  |
| 163 | 37 |  |
| 164 | 38 |  |
| 165 | 39 |  |
| 166 | 40 |  |
| 167 | 41 |  |

Examples

For instance: If you have 2 networks "Net\_2025" and "Net\_2027"

- You specify their name lines 95 and 96
- You specify the corresponding matrices lines 127 and 128
- You create the 2 scenarios lines 47 and 48

The program will create the 2 sets of assignment, for 2025 and 2027.

Warning

With the data of the table above, the matrices files have to be called :

matrix\_square\_9\_2025\_car1\_pph.csv matrix\_square\_9\_2025\_truck1\_pph.csv

matrix\_square\_9\_2027\_car1\_pph.csv matrix\_square\_9\_2027\_truck1\_pph.csv The names of the matrices are built like this:

{matrix\_square\_9\_} + {2027} + "\_" + {car1} + "\_" + {pph}.csv

Or

{Prefix of the matrix name in the file "Scenarios\_parameters"} + {Name of the matrix in the file "Scenarios\_parameters"} + "\_" + {name of the matrix in the file "3\_veh\_trips\_types"} + "\_" + {Name of the Time period}.csv

## 6. HOW TO CREATE A NETWORK – WITH QGIS

How to modify a network (with QGIS)

#### How to save your modified « network.shp » file to the « network.csv » file

Once you have modified your network with QGIS (as a \*.shp file), you need to export it as a \*.csv file, which will be directly used by Q-Traf.

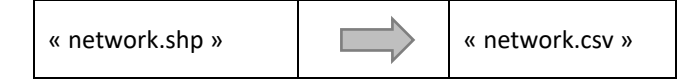

You need to do the 3 following steps :

- 1. Recalculate the field « Row » (every time as a precaution, but theoretically only necessary in case of new links added) (round the coordinates)
- 2. Recalculate the field « length »
- 3. Export the file in « csv » format, with specific format

Select the network layer, then select « Layer properties », then « Fields » :

| Q Propriétés de la couche - res_Nord_emme | e_links_modifie_OCEAVIA | A_Nord_Fr | ance_simplifie_FUSION_COUPE_V | D425 — Champs  |          |                  | ×          |
|-------------------------------------------|-------------------------|-----------|-------------------------------|----------------|----------|------------------|------------|
| Q                                         |                         |           |                               |                |          |                  |            |
| Information                               | Nom                     | Alias     | Туре                          | Type identifié | Longueur | <b>Précision</b> | <b>C</b> * |
| 2.                                        | Row_qgis                |           | Décimal (double)              | Real           | 20       | 0                |            |
| Source Source                             | Noeud_A                 |           | Texte (chaîne de caractères)  | String         | 254      | 0                |            |
| 😽 Symbologie                              | Noeud_B                 |           | Texte (chaîne de caractères)  | String         | 254      | 0                |            |
| (abc) Étiquettes                          | Longueur                |           | Décimal (double)              | Real           | 20       | 0                |            |
| fin Macruss                               | Category                |           | Décimal (double)              | Real           | 20       | 0                |            |
| and Masques                               | PEN_VLx100              |           | Décimal (double)              | Real           | 20       | 0                |            |
| Yue 3D                                    | PEN_PLx100              |           | Décimal (double)              | Real           | 20       | 0                |            |
| 🌳 Diagrammes                              | PEN_TCx100              |           | Entier (64bit)                | Integer64      | 10       | 0                |            |
| Champs                                    | avec_arbo               |           | Entier (64bit)                | Integer64      | 10       | 0                |            |
|                                           | TV_HPM                  |           | Décimal (double)              | Real           | 20       | 0                |            |
|                                           | perso1                  |           | Entier (64bit)                | Integer64      | 10       | 0                |            |
| • Jointures                               | TV_HPS                  |           | Décimal (double)              | Real           | 20       | 0                |            |
| Stockage auxiliaire                       | perso2                  |           | Entier (64bit)                | Integer64      | 10       | 0                |            |
| Actions                                   | TV_JO                   |           | Décimal (double)              | Real           | 20       | 0                |            |
| ····                                      | perso3                  |           | Entier (64bit)                | Integer64      | 10       | 0                |            |
| 🤛 Infobulles                              | R01_22_REF              |           | Décimal (double)              | Real           | 20       | 0                |            |

In « edit mode » (🖉 selected), select the field « Row\_qgis » :

| Q   | Propriétés de la couche - res_Nord_emme_links_ı | modifie_OCEANIA | Nord_Fra | ance_simplifie_FUSION_COUPE_V | D425 — Champs  |          |           | ×          |
|-----|-------------------------------------------------|-----------------|----------|-------------------------------|----------------|----------|-----------|------------|
| Q   |                                                 | 16 🚺            | 22       |                               |                |          |           |            |
| G   | Information                                     | Nom             | Alias    | Туре                          | Type identifié | Longueur | Précision | <b>C</b> ^ |
| 3.  | (                                               | Row_qgis        |          | Décimal (double)              | Real           | 20       | 0         |            |
| 10  | Source                                          | Noeuu_A         |          | Texte (chaîne de caractères)  | String         | 254      | 0         |            |
| V   | Symbologie                                      | Noeud_B         |          | Texte (chaîne de caractères)  | String         | 254      | 0         |            |
| abc | Étiquettes                                      | Longueur        |          | Décimal (double)              | Real           | 20       | 0         |            |
| ebe | Macques                                         | Category        |          | Décimal (double)              | Real           | 20       | 0         |            |
| abe | Masques                                         | PEN_VLx100      |          | Décimal (double)              | Real           | 20       | 0         |            |
| 8   | Vue 3D                                          | PEN_PLx100      |          | Décimal (double)              | Real           | 20       | 0         |            |
|     | Diagrammes                                      | PEN_TCx100      |          | Entier (64bit)                | Integer64      | 10       | 0         |            |
|     | Champs                                          | avec_arbo       |          | Entier (64bit)                | Integer64      | 10       | 0         |            |
| -0  | Formulairo d'attribute                          | TV_HPM          |          | Décimal (double)              | Real           | 20       | 0         |            |
|     |                                                 | perso1          |          | Entier (64bit)                | Integer64      | 10       | 0         |            |
| • < | Jointures                                       | TV_HPS          |          | Décimal (double)              | Real           | 20       | 0         |            |
| 2   | Stockage auxiliaire                             | perso2          |          | Entier (64bit)                | Integer64      | 10       | 0         |            |
| ۲   | Actions                                         | OL_VT           |          | Décimal (double)              | Real           | 20       | 0         |            |
| 0   |                                                 | perso3          |          | Entier (64bit)                | Integer64      | 10       | 0         |            |
| 7   | Infobulles                                      | R01_22_REF      |          | Décimal (double)              | Real           | 20       | 0         |            |

Activate « Update a field », then choose « row number » (by double-clicking), then click « OK » :

| Q res_Nord_emme_links_modifie                | e_OCEAVIA_Nord_Fran | ce_simplifie_FUSIC                                                                                                    | N_COUPE_VD425 — Calcu                                                                      | latrice de champ | ×               |
|----------------------------------------------|---------------------|----------------------------------------------------------------------------------------------------|--------------------------------------------------------------------------------------------|------------------|-----------------|
| 🗌 Ne mettre à jour que 0 enti                | té sélectionnée     |                                                                                                    |                                                                                            |                  |                 |
| Créer un nouveau cham                        | p                   | (                                                                                                    | ✓ Nise à jour d'un                                                                         | champ existant   |                 |
| Créer un champ virtuel                       |                     |                                                                                                    |                                                                                            |                  |                 |
| Nom                                          |                     |                                                                                                    | 12 Pow gais                                                                                |                  |                 |
| Туре                                         | 123 Entier (32bit)  | Ŧ                                                                                                    | qgis                                                                                       |                  |                 |
| Longueur du nouveau champ                    | 10 🗘 Précisio       | on 3                                                                                                    |                                                                                            |                  |                 |
| Expression Éditeur de fon                    | nction              |                                                                                                    |                                                                                            |                  |                 |
|                                              |                     | Q. Recherch                                                                                                    | er                                                                                         |                  | Afficher l'aide |
| = + - / * ^<br>Entité<br>Prévisualisation: 1 |                     | id<br>row_num<br>Agrégats<br>Chaine de<br>Champs et<br>Conditions<br>Conversion<br>Conversion<br>Correspon<br>Courles<br>Couleur<br>Date et He<br>Enregistre<br>Fichiers et<br>Général | ber<br>caractères<br>: Valeurs<br>Is<br>dance floue<br>ure<br>ment et attributs<br>Chemins |                  |                 |
|                                              |                     |                                                                                                    |                                                                                            | OK Annu          | ller Aide       |

In « edit mode » ( $\swarrow$ ), select the field « Length » :

| Q   | Propriétés de la couche - res_Nord_emme_links_ı | modifie_OCEANIA | Nord_Fr | ance_simplifie_FUSION_COUPE_V | D425 — Champs  |          |           | ×          |
|-----|-------------------------------------------------|-----------------|---------|-------------------------------|----------------|----------|-----------|------------|
| Q   |                                                 |                 |         |                               |                |          |           |            |
| 6   | Information                                     | Nom             | Alias   | Туре                          | Type identifié | Longueur | Précision | <b>C</b> * |
| 2.  |                                                 | Row_qgis        |         | Décimal (double)              | Real           | 20       | 0         |            |
| 2   | Source                                          | Noeud_A         |         | Texte (chaîne de caractères)  | String         | 254      | 0         |            |
| ~   | Symbologie                                      | Noeuo_2         |         | Texte (chaîne de caractères)  | String         | 254      | 0         |            |
| abc | Étiquettes                                      | Longueur        |         | Décimal (double)              | Real           | 20       | 0         | -          |
| aba | Massues                                         | Category        |         | Décimal (double)              | Real           | 20       | 0         |            |
| abe | masques                                         | PEN_VLx100      |         | Décimal (double)              | Real           | 20       | 0         |            |
| Ŷ   | Vue 3D                                          | PEN_PLx100      |         | Décimal (double)              | Real           | 20       | 0         |            |
| 4   | Diagrammes                                      | PEN_TCx100      |         | Entier (64bit)                | Integer64      | 10       | 0         |            |
|     | Champs                                          | avec_arbo       |         | Entier (64bit)                | Integer64      | 10       | 0         |            |
|     |                                                 | TV_HPM          |         | Décimal (double)              | Real           | 20       | 0         |            |
| -0  | Formulaire d'attributs                          | perso1          |         | Entier (64bit)                | Integer64      | 10       | 0         |            |
|     | Jointures                                       | TV_HPS          |         | Décimal (double)              | Real           | 20       | 0         |            |
| 5   | Stockage auxiliaire                             | perso2          |         | Entier (64bit)                | Integer64      | 10       | 0         |            |
| 0   | Actions                                         | OL_VT           |         | Décimal (double)              | Real           | 20       | 0         |            |
|     |                                                 | perso3          |         | Entier (64bit)                | Integer64      | 10       | 0         |            |
| -   | Infobulles                                      | R01_22_REF      |         | Décimal (double)              | Real           | 20       | 0         |            |

Activate « Update a field », then select « Geometry » then « \$length » :

|                              |                    | ce_simplifie_FUSIC                                                                                | JN_COUPE_VD425 — Calculatrice de champ                      |                 |
|------------------------------|--------------------|---------------------------------------------------------------------------------------------------|-------------------------------------------------------------|-----------------|
| Ne mettre à jour que 0 entit | té sélectionnée    |                                                                                                   | $\frown$                                                    |                 |
| Créer un nouveau cham        | р                  |                                                                                                   | ☑ Mse à jour d'un champ existant                            |                 |
| Créer un champ virtuel       |                    |                                                                                                   | $\smile$                                                    |                 |
| lom                          |                    |                                                                                                   | ]] [                                                        |                 |
| уре                          | 123 Entier (32bit) | Ŧ                                                                                                 | 1.2 Longueur                                                | *               |
| ongueur du nouveau champ     | 10 🗘 Précisi       | on 3                                                                                              |                                                             |                 |
| Expression Éditeur de fon    | oction             |                                                                                                   |                                                             |                 |
|                              |                    | Q Recherch                                                                                        | er                                                          | Afficher l'aide |
|                              |                    | is_emp<br>is_mult<br>is_valio<br>length<br>\$length<br>length<br>line_int<br>line_int<br>line_loo | bty_or_null<br>tipart<br>terpolate_angle<br>terpolate_point |                 |

#### Select the network layer, then select « Export ». In the window :

| Q Enregistrer la couc | he vectorielle so                                                            | JS                        |                                        | ×                                     |                                                            |
|-----------------------|------------------------------------------------------------------------------|---------------------------|----------------------------------------|---------------------------------------|------------------------------------------------------------|
| Format                | Valeurs séparées par une virgule [CSV]                                       |                           |                                        | •                                     | Choose « CSV »                                             |
| Nom de fichier        | res_Nord_emme_links_modifie_OCEAVIA_Nord_France_simplifie_FUSION_COUPE_VD426 |                           | Rename your file                       |                                       |                                                            |
| Nom de la couche      |                                                                              |                           |                                        |                                       |                                                            |
| SCR                   | EPSG:3950 - F                                                                | GF93 v1 / (               | CC50                                   | •                                     |                                                            |
| Encodage              |                                                                              |                           | UTF-8                                  | · · · · · · · · · · · · · · · · · · · |                                                            |
| 🗌 N'enregistrer q     | ue les entités se                                                            | électionnées              | 1                                      |                                       |                                                            |
| ▼ Sélectionner        | <mark>les champs</mark> à                                                    | exporter o                | et leurs options d'export              |                                       |                                                            |
| Nom                   | Nom d'expor                                                                  | туре                      | Remplacer avec les valeurs affichée    | s                                     |                                                            |
| ✓ Row_qgis            | Row_qgis                                                                     | Real                      | Utiliser Plage                         |                                       |                                                            |
| ✓ Noeud_A             | Noeud_A                                                                      | String                    | Utiliser Plage                         |                                       |                                                            |
| ✓ Noeud_B             | Noeud_B                                                                      | String                    | Utiliser Plage                         |                                       |                                                            |
| ✓ Longueur            | Longueur                                                                     | Real                      | Utiliser Plage                         |                                       |                                                            |
| ✓ Category            | Category                                                                     | Real                      | Utiliser Plage                         |                                       |                                                            |
| PEN_VLx100            | PEN_VLx100                                                                   | Real                      | Utiliser Plage                         | -                                     |                                                            |
|                       | Sélection                                                                    | ner tout                  |                                        | Tout désélectionner                   |                                                            |
| Utiliser des a        | lias pour le non<br>outes les valeurs                                        | n exporté<br>s brutes des | champs sélectionnés par les valeurs af | fichées                               |                                                            |
| ✓ Persistance des     | métadonnées                                                                  | de la couch               | e                                      |                                       |                                                            |
| ▼ Géométrie           |                                                                              |                           |                                        |                                       |                                                            |
| Type de géomét        | rie                                                                          |                           | √ <sup>∞</sup> Polyligne               | •                                     | Choose « Polyline » or « multiline »                       |
| Forcer le type        | e multiple                                                                   |                           |                                        |                                       |                                                            |
| 🗌 Inclure la dim      | nension z                                                                    |                           |                                        |                                       |                                                            |
| Emprise (a)           | actuel : aucun                                                               | )                         |                                        |                                       |                                                            |
| ▼ Options de la       | couche                                                                       |                           |                                        |                                       |                                                            |
| CREATE_CSVT           | NO                                                                           |                           |                                        | •                                     | VERY IMPORTANT : Choose « AS_WKT » (the first column will  |
| GEOMETRY              | AS_WKT                                                                       |                           |                                        | •                                     | contains the coordinates of the links)                     |
| LINEFORMAT            | <défaut></défaut>                                                            |                           |                                        | •                                     |                                                            |
| SEPARATOR             | SEMICOLO                                                                     | I                         |                                        | •                                     | VERY IMPORTANT : Choose « semicolon » (since developped ir |
|                       |                                                                              |                           |                                        |                                       | · · · · · · · · · · · · · · · · · · ·                      |
| STRING_QUOTIN         | IG IF_NEEDED                                                                 |                           |                                        | •                                     | french OTraf for now use semicolon instead of comma ( 23)  |

## 7. The method of traffic assignment - An incremental assignment in 1 or 3 steps

Incremental assignment is a process in which fractions of traffic volumes are assigned by steps. In each step, the program :

- 1. Identify the shortest paths for each OD (based on the generalized costs)
- 2. Assigns a % of each trips matrix on the shortest paths (only one path for each OD) (new link volumes)
- 3. Recalculate the generalized link costs (flow, travel time) of each link

Once all the steps are done, 100 % of each trips matrix are assigned.

The number of steps, and the % assigned in each step, are the following :

| Choice / Parameter « Assignment procedure » |   |   |   |  |  |  |  |
|---------------------------------------------|---|---|---|--|--|--|--|
| 1                                           | 2 | 3 | 4 |  |  |  |  |

| Number of steps / iterations                 |              |               |               |  |  |  |  |
|----------------------------------------------|--------------|---------------|---------------|--|--|--|--|
| 1 ste                                        | 3 steps      |               |               |  |  |  |  |
| 1 iteration<br>("All-or-nothing" assignment) | 4 iterations | 18 iterations | See next page |  |  |  |  |

|            | Step number |       |      |      |               |
|------------|-------------|-------|------|------|---------------|
|            | 1           | 100 % | 30 % | 10 % |               |
|            | 2           |       | 30 % | 10 % |               |
|            | 3           |       | 20 % | 10 % |               |
|            | 4           |       | 20 % | 10 % | See next page |
|            | 5           |       |      | 10 % |               |
|            | 6           |       |      | 10 % |               |
| % of trips | 7           |       |      | 10 % |               |
| % OF trips | 8           |       |      | 5 %  |               |
| assigned   | 9           |       |      | 5 %  |               |
| assigned   | 10          |       |      | 5 %  |               |
|            | 11          |       |      | 5 %  |               |
|            | 12          |       |      | 2 %  |               |
|            | 13          |       |      | 2 %  |               |
|            | 14          |       |      | 2 %  |               |
|            | 15          |       |      | 2 %  |               |
|            | 16          |       |      | 1 %  |               |

| 17 |  | 1 % |  |
|----|--|-----|--|
| 18 |  |     |  |

The drawback of this method is that the first steps are based on an empty (or almost empty) network (night traffic).

Although the result of this method is not the desired equilibrium, it is not far and perfectly justifiable in some conditions (the 20% / 40% of the first step(s) take the shortest path without traffic, which is more or less like without knowing what the shortest path really is).

This second method gives a better evaluation of the equilibrium, by replacing the first steps, based on an empty network, by new steps, based on an almost full network :

| Assignment procedure n°4 Step |   |   |  |  |  |  |
|-------------------------------|---|---|--|--|--|--|
| 1                             | 2 | 3 |  |  |  |  |

| 1 | 20%  | Based on a network with <b>0% of the trips</b> | ⇒ These 20% of trips<br>and <u>traffic flows</u> are<br>subtracted from the<br>network |     |                                                    |                                                                                               |
|---|------|------------------------------------------------|----------------------------------------------------------------------------------------|-----|----------------------------------------------------|-----------------------------------------------------------------------------------------------|
| 2 | 20 % | Based on a network with 20% of the trips       |                                                                                        |     |                                                    | These 20% trips /<br>traffic flows of the<br>first step are<br>subtracted from<br>the network |
| 3 | 20 % | Based on a network with 40% of the trips       |                                                                                        |     |                                                    |                                                                                               |
| 4 | 20 % | Based on a network with 60% of the trips       |                                                                                        |     |                                                    |                                                                                               |
| 5 | 10 % | Based on a network with 80% of the trips       |                                                                                        |     |                                                    |                                                                                               |
| 6 | 10 % | Based on a network with 90% of the trips       |                                                                                        |     |                                                    |                                                                                               |
|   |      | ⇒ 100% of the traffic are assigned             |                                                                                        |     |                                                    |                                                                                               |
|   |      |                                                |                                                                                        |     |                                                    |                                                                                               |
|   |      |                                                | ⇒ The 20% of trips<br>subtracted are then<br>re-added                                  | 5 % | Based on a network<br>with <b>80% of the trips</b> |                                                                                               |
|   |      |                                                |                                                                                        | 5 % | Based on a network<br>with 85% of the trips        |                                                                                               |
|   |      |                                                |                                                                                        | 5 % | Based on a network<br>with 90% of the trips        |                                                                                               |
|   |      |                                                |                                                                                        | 5 % | ⇒ 100% of the traffic are assigned                 |                                                                                               |

## 8. LINK TRAVEL TIME (FLOW RATE) FUNCTIONS

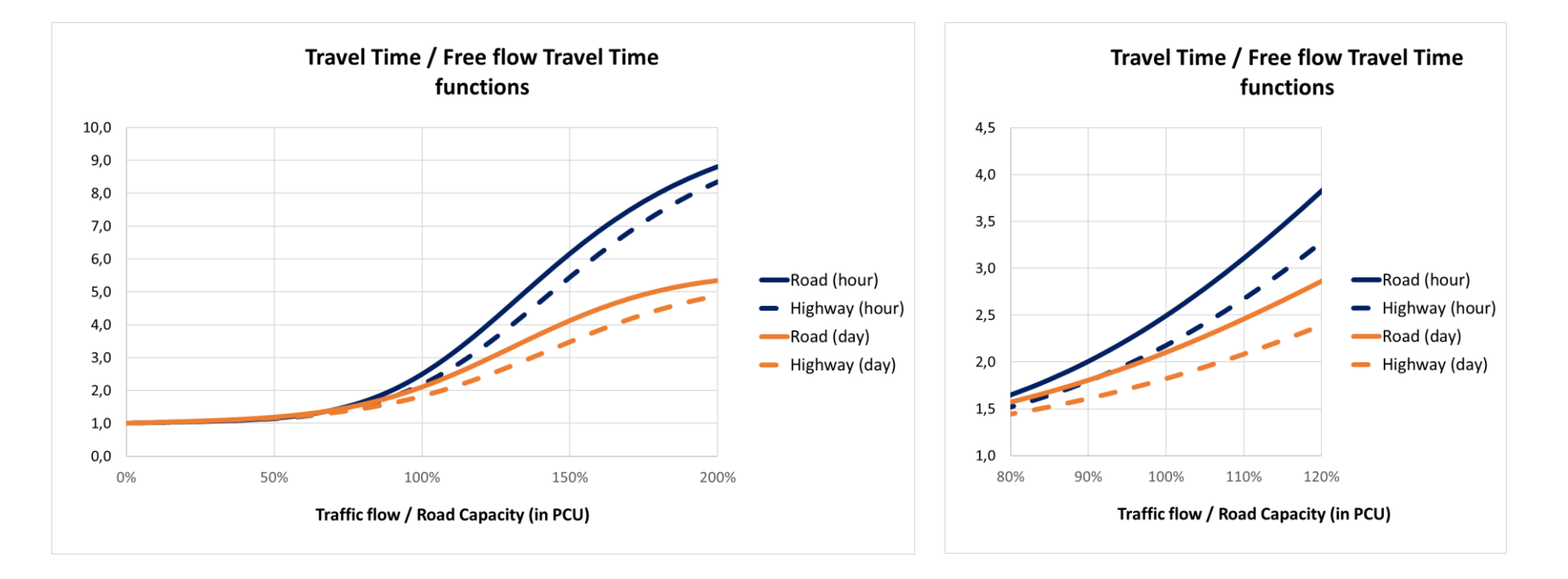

- ⇒ The increase of travel time is less important for highways; thus, in case of high traffic volume, highways attract relatively more traffic than other roads
- The travel time for daily period is inferior to the travel time for hourly period. It is the consequence of the ponderation of low traffic (night) and heavy traffic (peak hours) in the average "Traffic Flow / Road Capacity" ratio (note that the daily capacity is also not 24xhourly capacity).